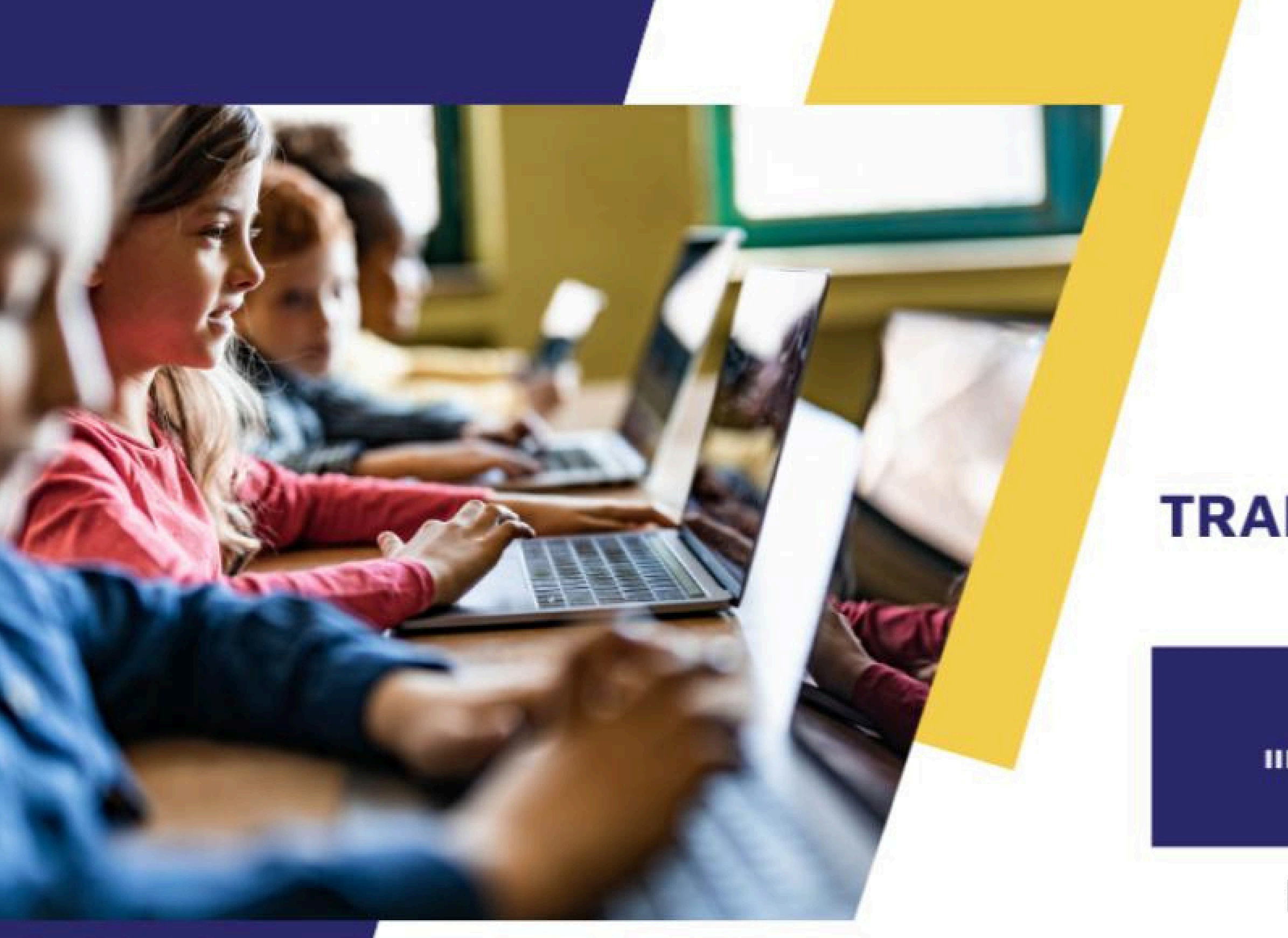

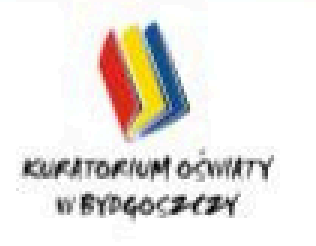

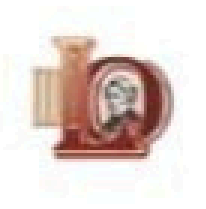

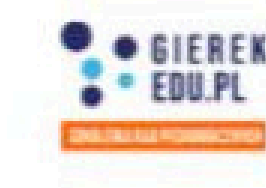

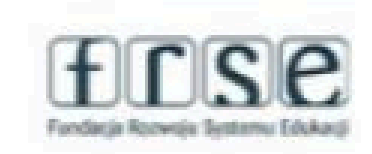

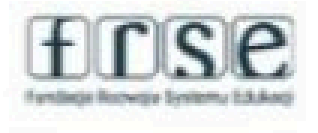

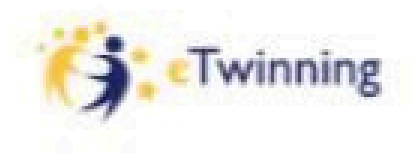

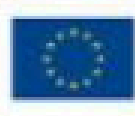

Dofinansowane przez Unię Europejską

### REGIONALNA KONFERENCJA WARSZTATOWA

### TRANSFORMACJA CYFROWA Z ETWINNING

### **14 GRUDNIA 2024**

III LICEUM OGÓLNOKSZTAŁCĄCE IM. ADAMA MICKIEWICZA W BYDGOSZCZY

### Rejestracja na: www.etwinning.pl

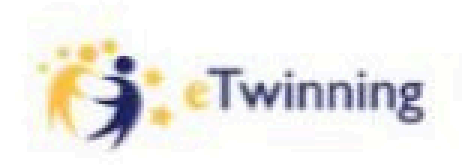

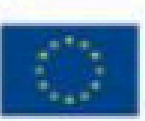

Dofinansowane przez Unię Europejską

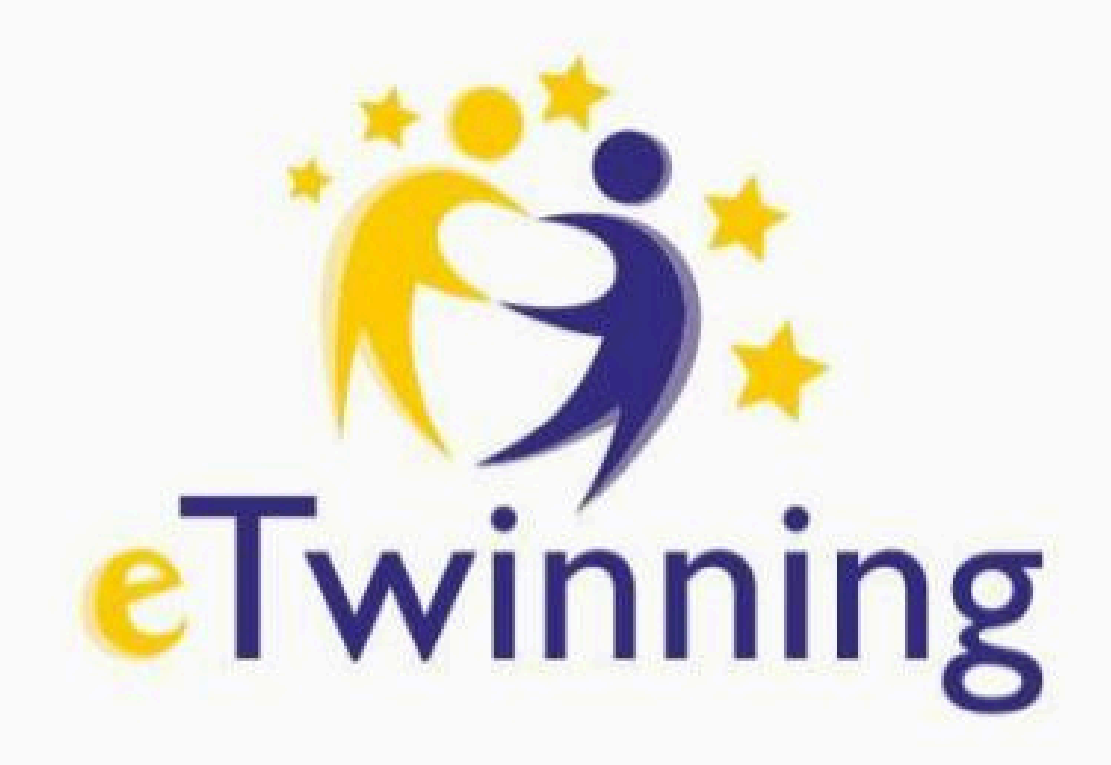

Regionalna konferencja warsztatowa **European School Education Platform jako bezpieczna** przestrzeń do realizacji współpracy międzyszko dla uczniów i nauczycieli. Sesja plenarna

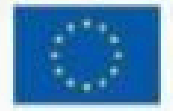

Dofinansowane przez Unie Europejską

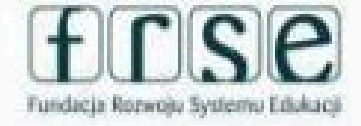

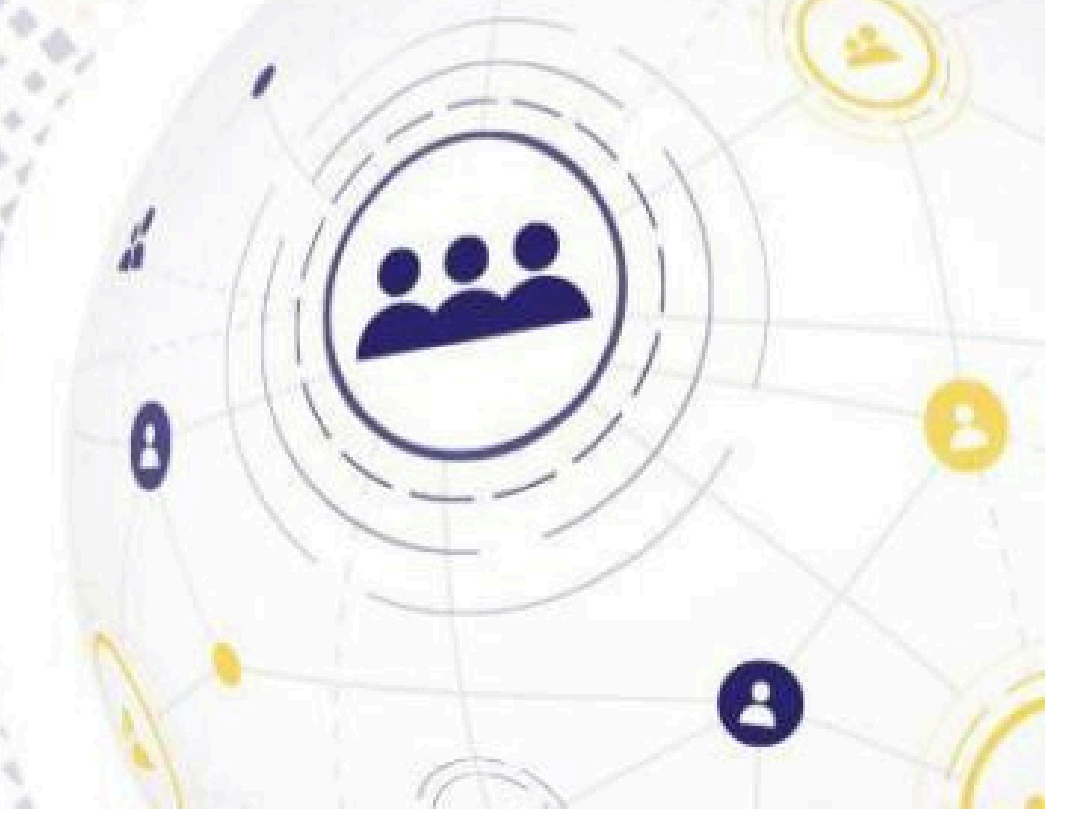

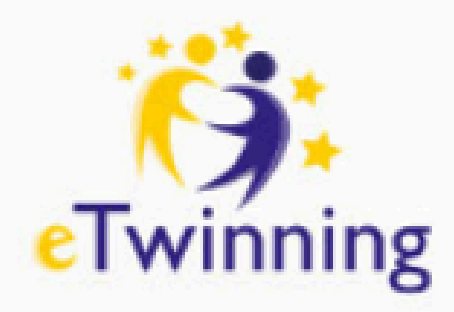

# Platforma ESEP Twój kolejny krok

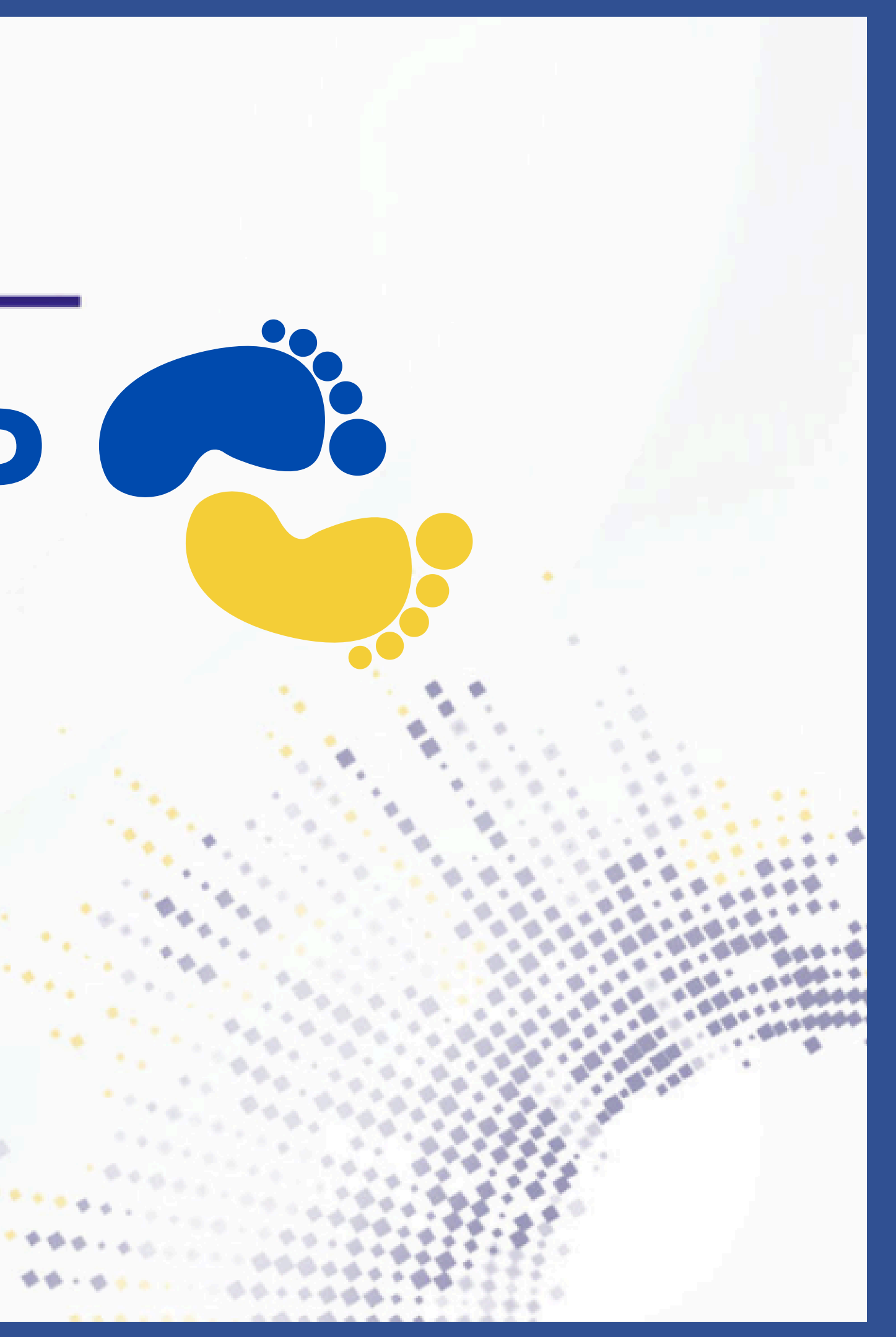

# Otwórz nową kartę w swojej przeglądarce:

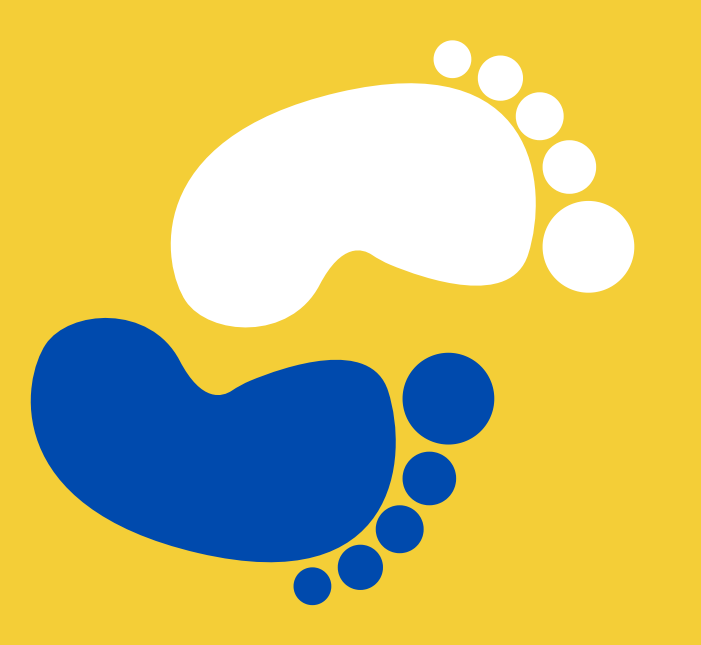

# www.etwinning.net

# https://school-education.ec.europa.eu/en/pl

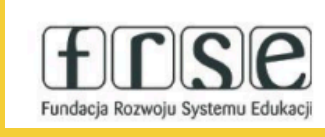

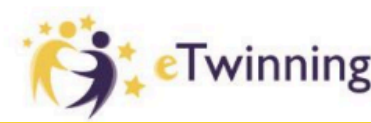

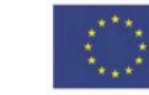

Dofinansowane przez Unię Europejską

# ng.net

# **EUROPEAN SCHOOL EDUCATION PLATFORM**

To przestrzeń do komunikacji i dzielenia się wiedzą, doświadczeniem a także współpracy do której dostęp mają wyłącznie zarejestrowani nauczyciele.

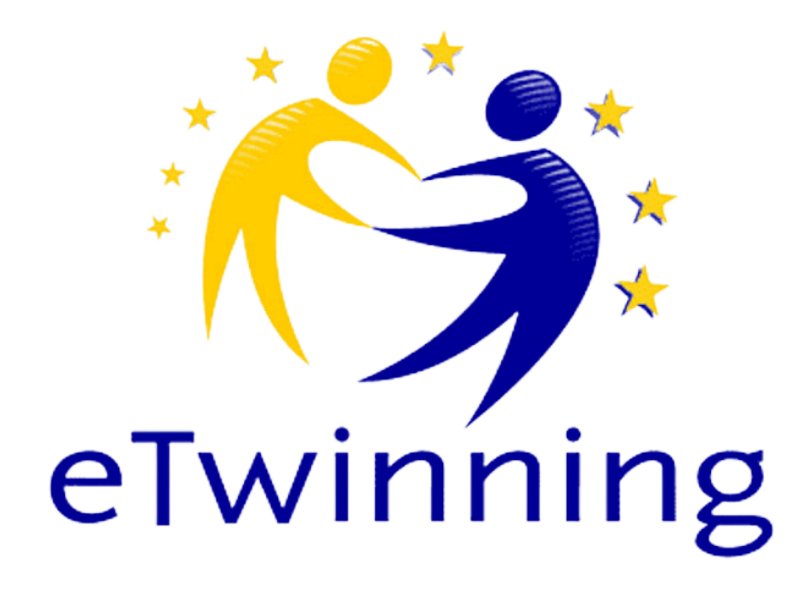

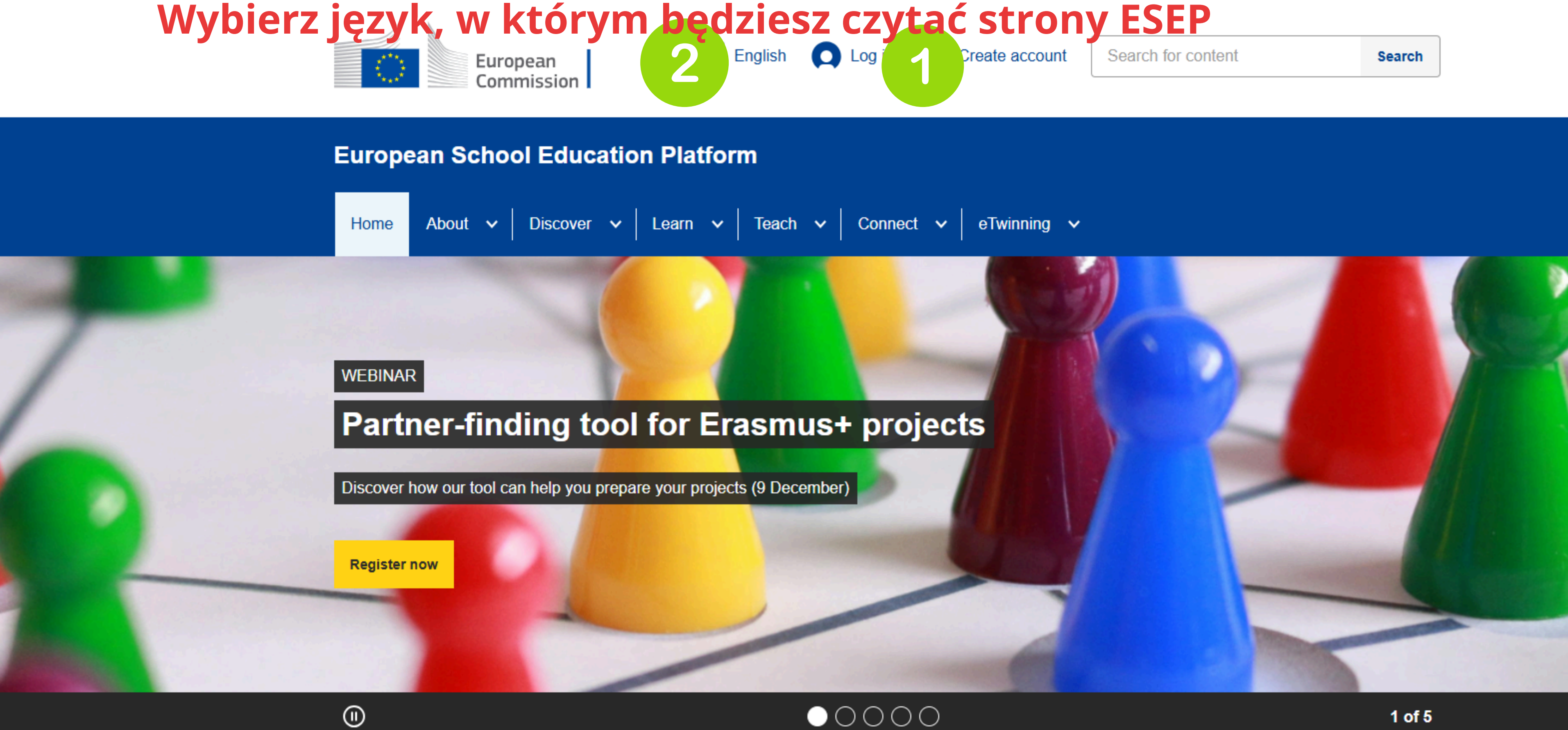

### Learn, teach and grow together

| European English 2 Mail                 | Paulina<br>Majdzińsk |
|-----------------------------------------|----------------------|
|                                         | Notifications        |
| European School Education Platform      | My Dashboard         |
| Home About V Discover V Learn V Teach V | My TwinSpace         |
| Home > Teach                            | My Groups            |
|                                         | My Profile           |
| Teach                                   | Log out              |

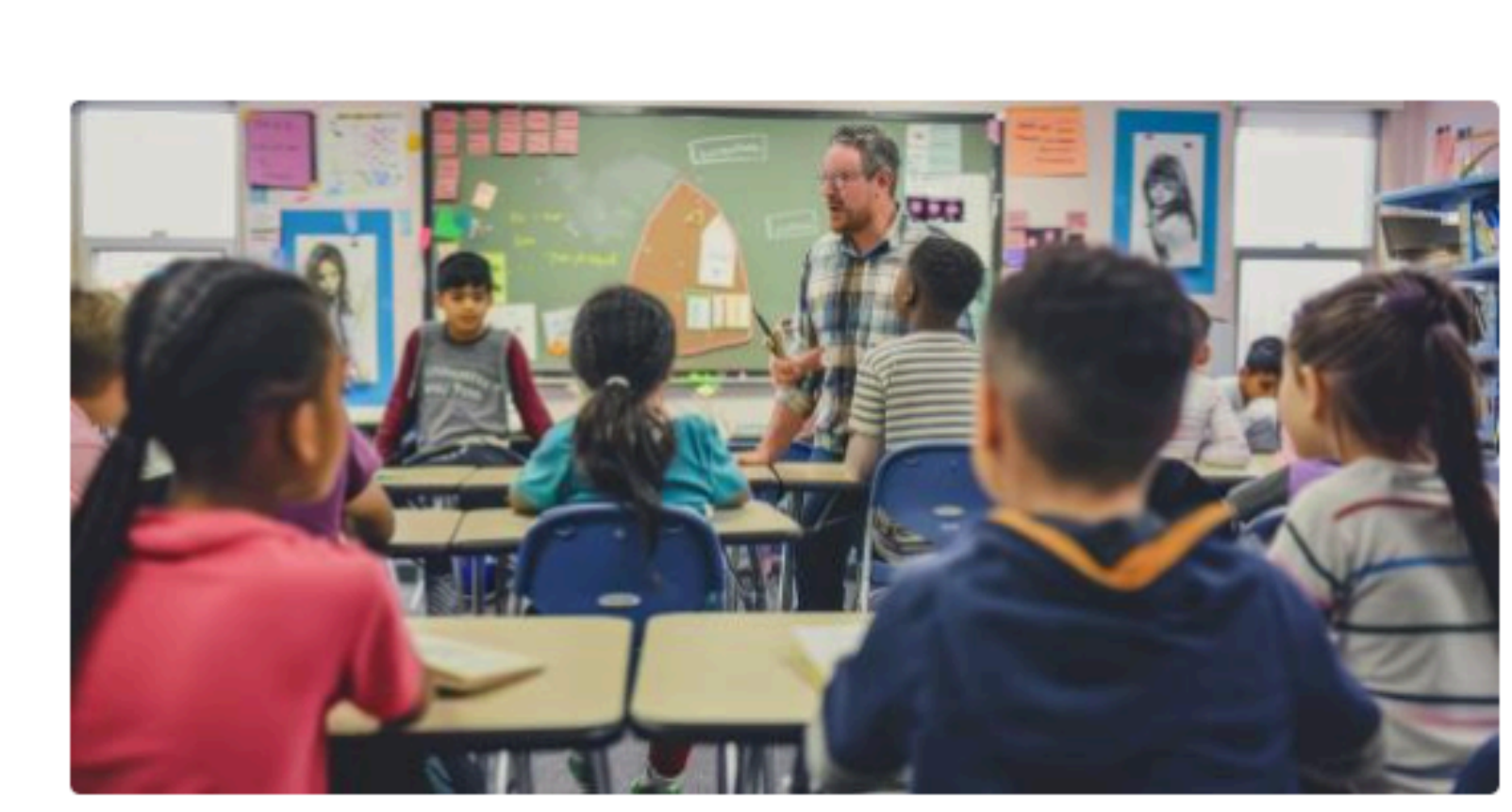

#### Teach

The European School Education Platform brings together a variety of useful resources for your school and classroom. In addition to lesson plans and other teaching materials to use in the classroom, you can find eTwinning kits designed to help teachers and schools find inspiration and ideas for their own eTwinning projects.

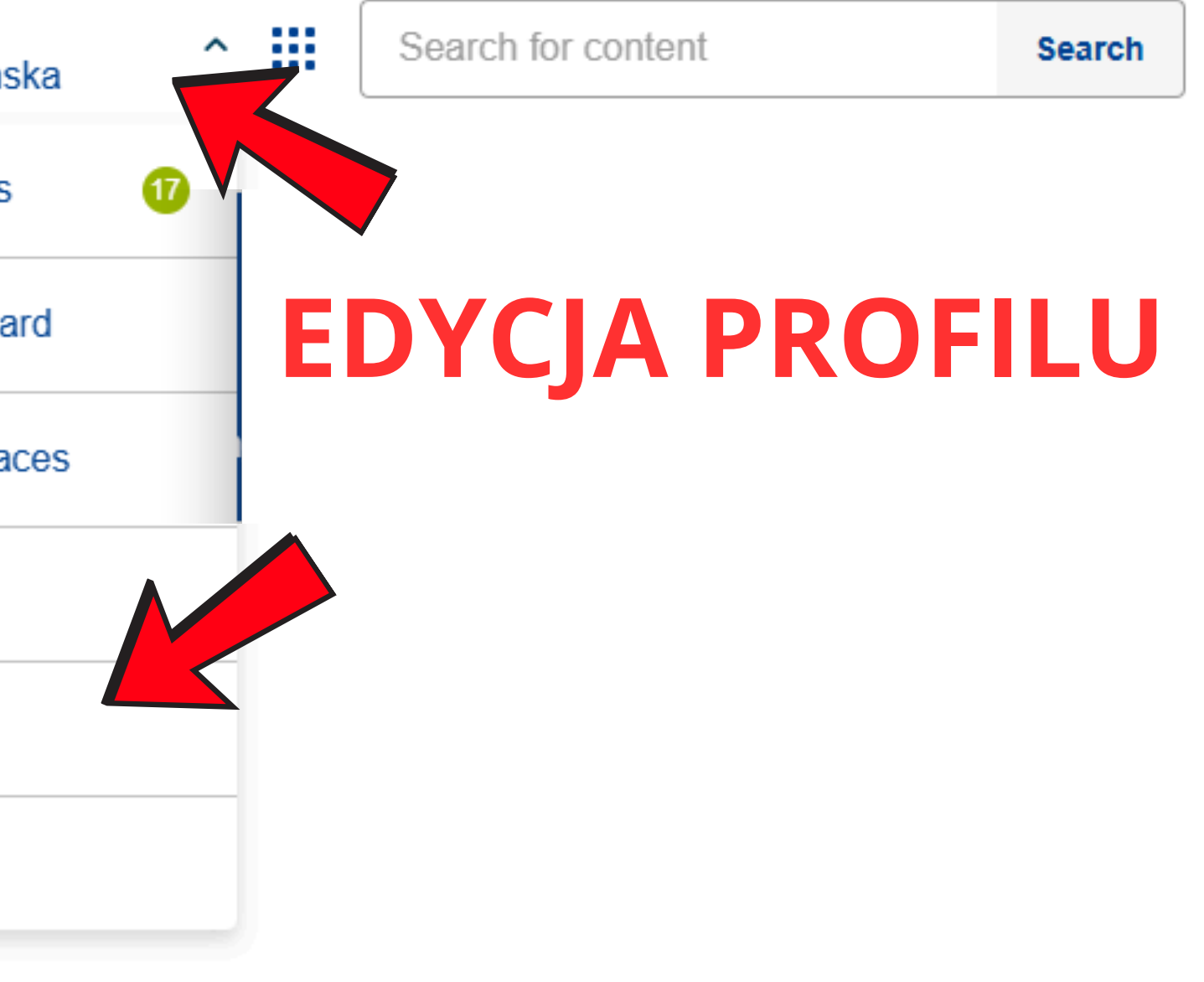

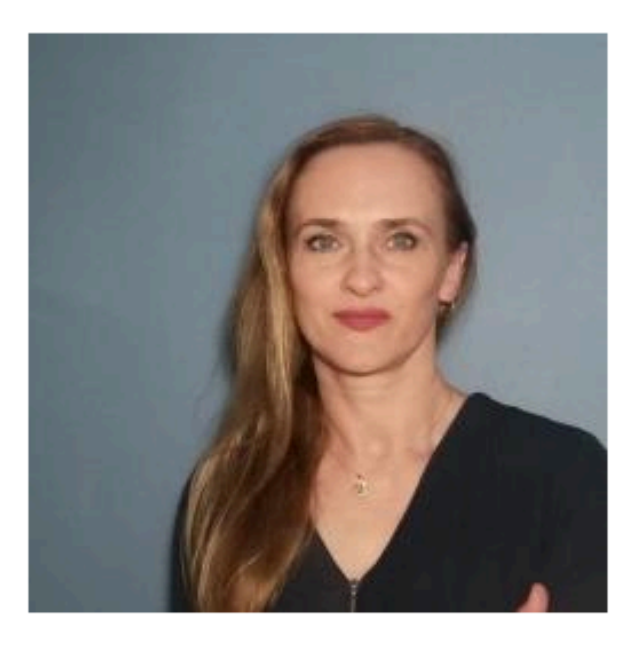

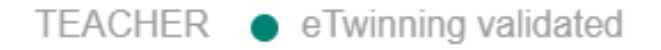

#### Paulina Majdzińska

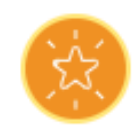

I am an English teacher and a teacher trainer. I work with high school students and teachers in Bydgoszcz, POLAND....

#### 

#### Default organisation:

Kujawsko-Pomorskie Centrum Edukacji Nauczycieli w Bydgoszczy

Edit profile

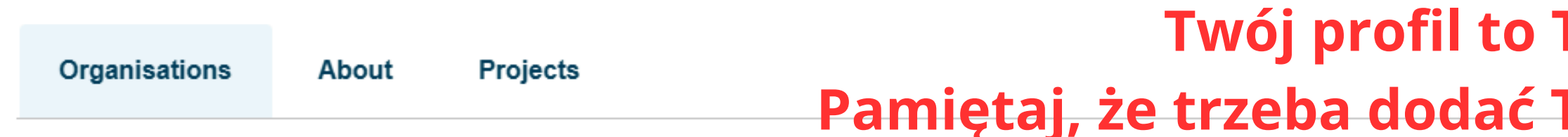

#### **Organisations (2)**

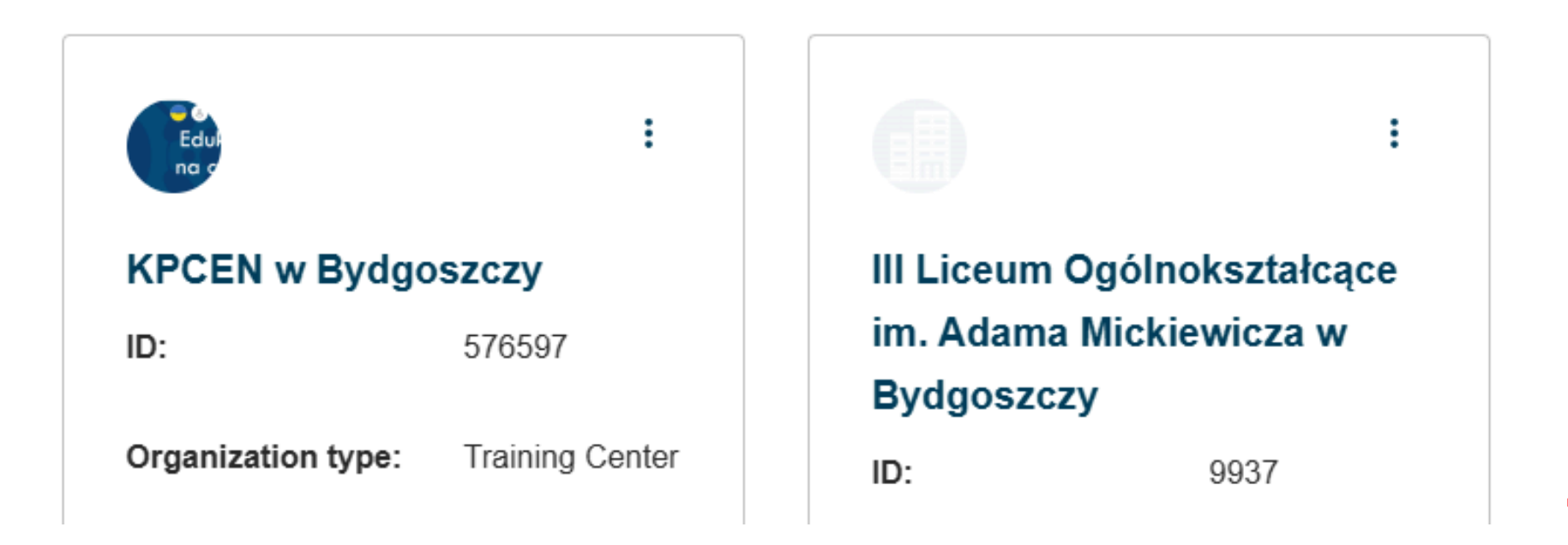

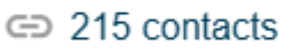

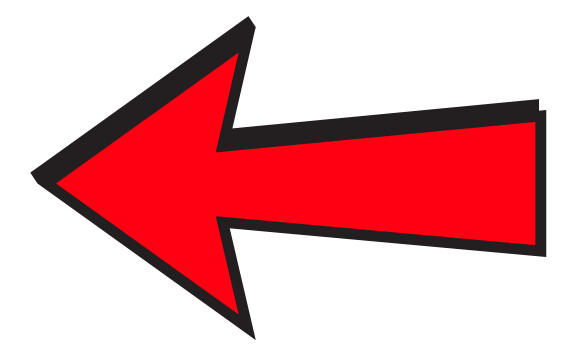

### Twój profil to Twoja wizytówka. Pamiętaj, że trzeba dodać Twoje aktualne miejsce pracy.

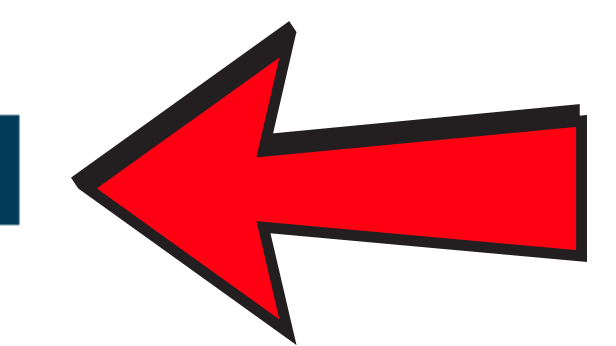

Add organisation

### ZAPISZ ZMIANY KAŻDEJ EDYCJI

| the second second s | and the second second se                                                                                                    | the second second second second second second second second second second second second second second second se                                                                                                    | and the second second s | the second second second second second second second second second second second second second second second se | Contraction of the second second |
|----------------------------------------------------------------------------------------------------|----------------------------------------------------------------------------------------------------|----------------------------------------------------------------------------------------------------|----------------------------------------------------------------------------------------------------|----------------------------------------------------------------------------------------------------|----------------------------------------------------------------------------------------------------|
| Contraction of the second second second                                                                                                    | the second second | the second second | the second second                                                                                                    |                                                                                                    |                                                                                                    |
|                                                                                                    |                                                                                                    |                                                                                                    |                                                                                                    |                                                                                                    |                                                                                                    |
|                                                                                                    |                                                                                                    |                                                                                                    |                                                                                                    |                                                                                                    |                                                                                                    |
|                                                                                                    |                                                                                                    |                                                                                                    |                                                                                                    |                                                                                                    |                                                                                                    |

| Optional if you com | pleted "Subjec | t(s) of teaching" |     |
|---------------------|----------------|-------------------|-----|
| Administratio       | on ×           |                   |     |
| Age from *          |                | Age to *          |     |
| 5                   | ~              | 15                |     |
| Available for       | r e Twinning   | project <b>Z</b>  | aC2 |

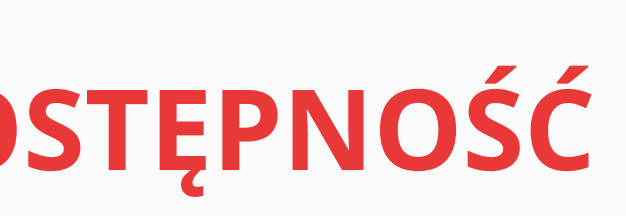

 $\checkmark$ 

 $\vee$ 

d the eTwinning Code of

e przez

#### Paulina Majdzińska

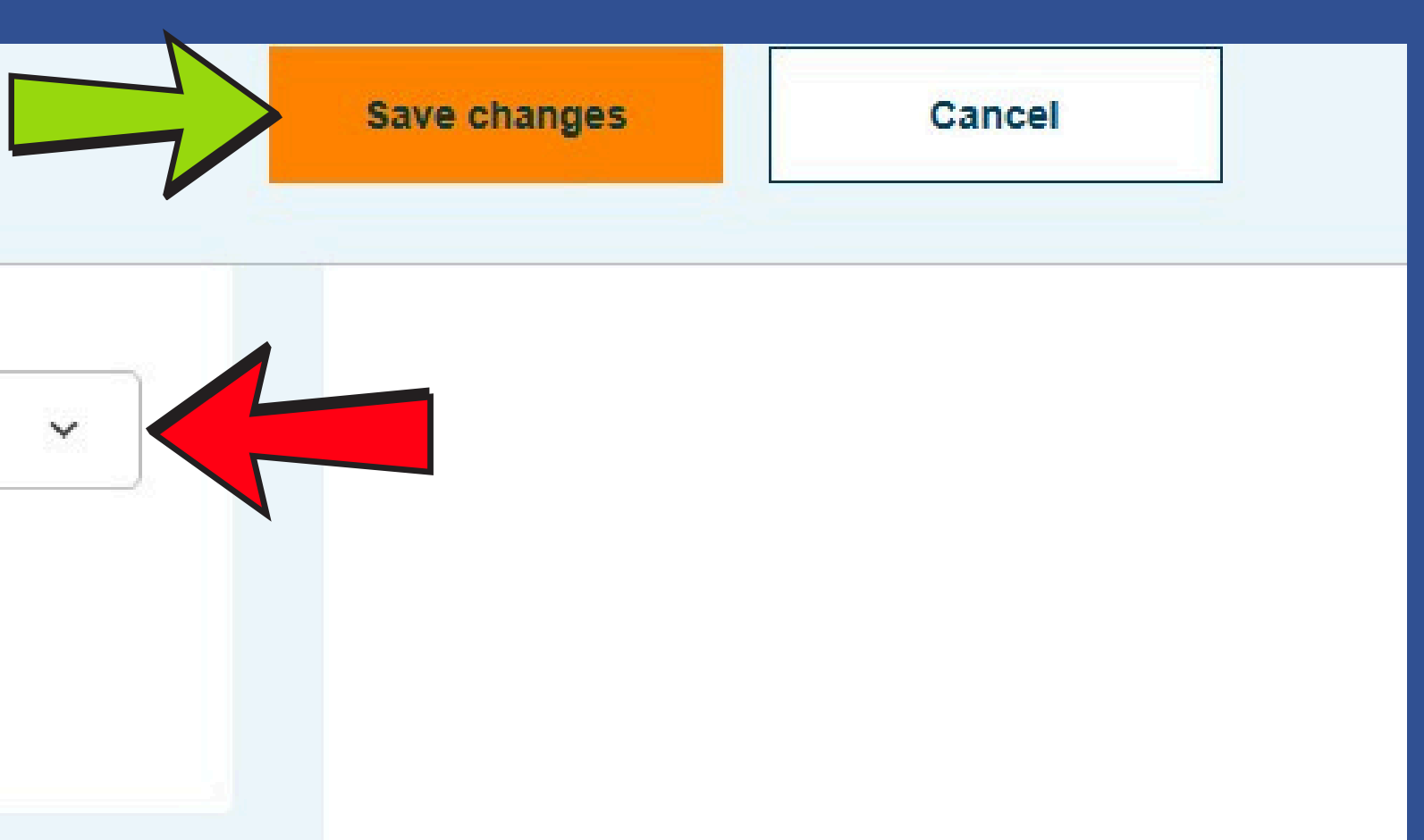

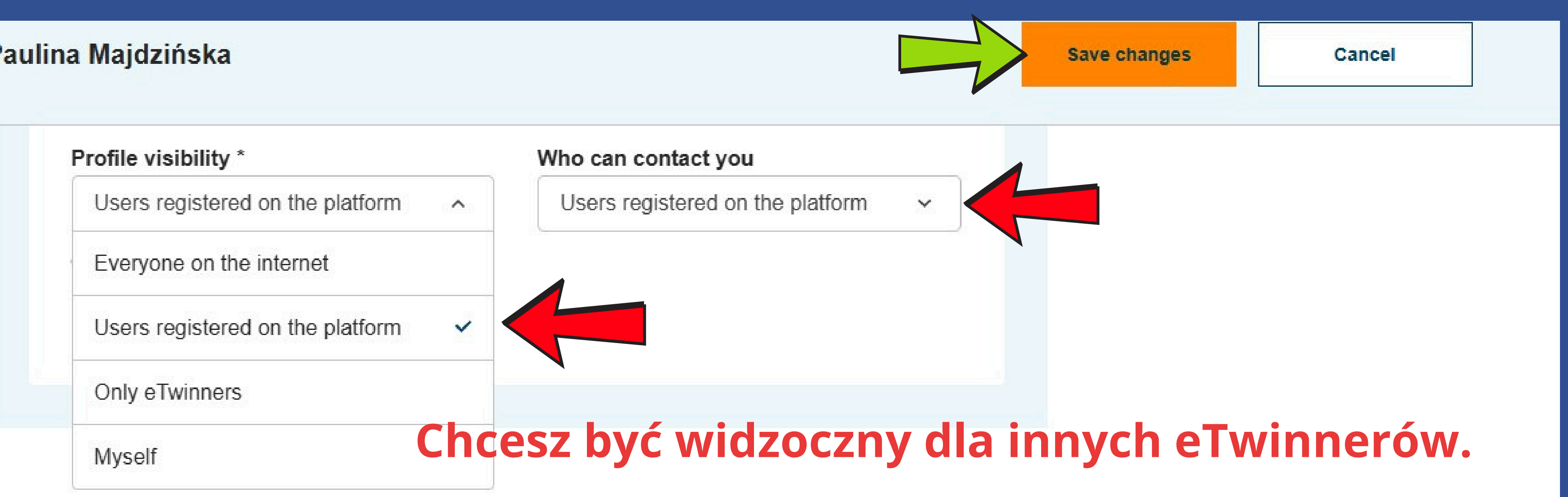

### Join eTwinning

This will show other users if you are available for new projects.

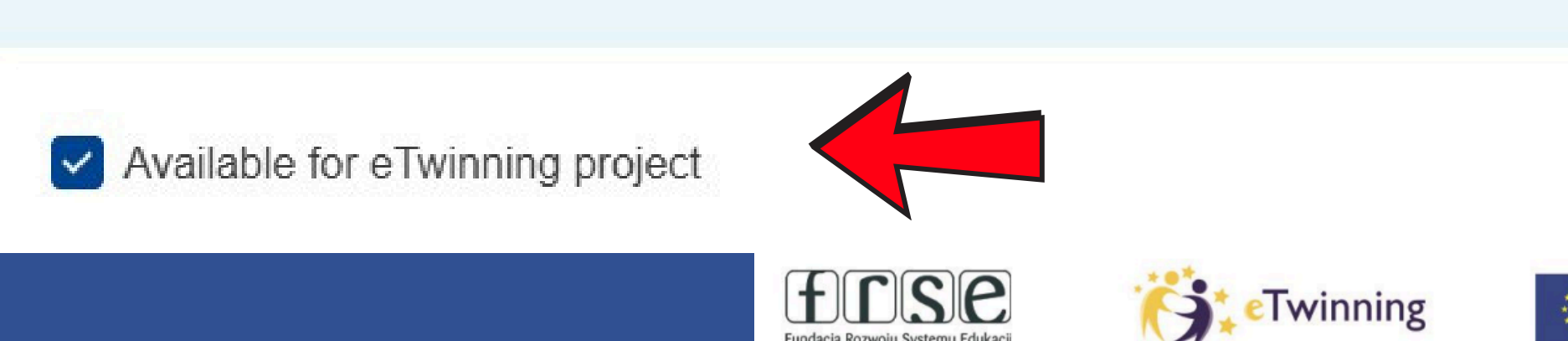

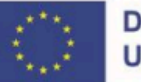

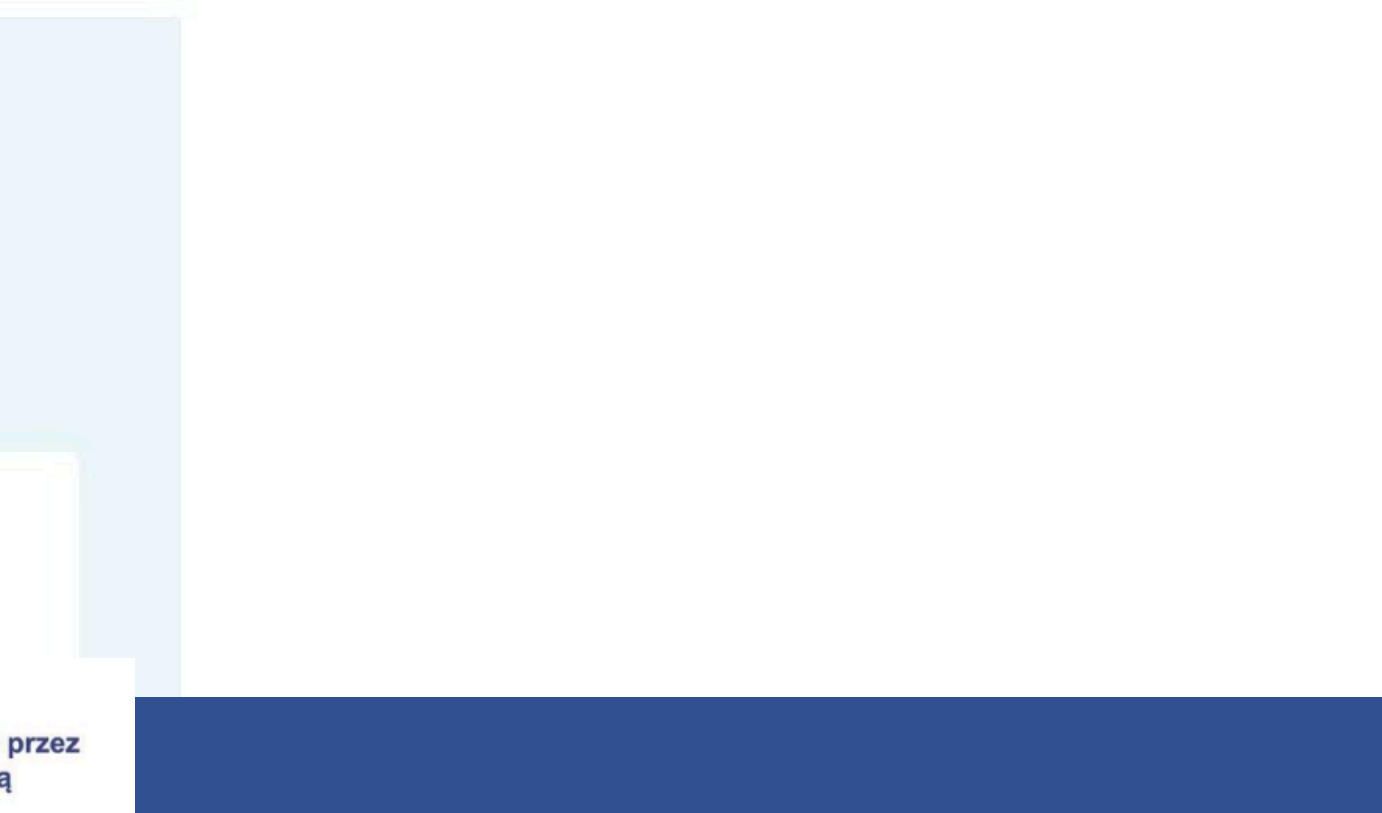

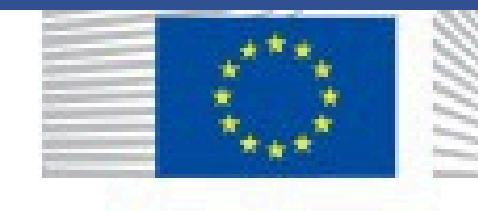

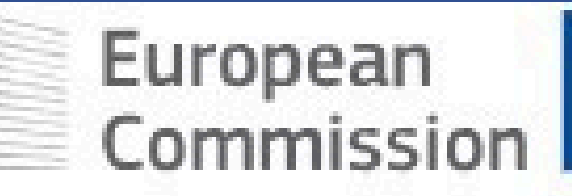

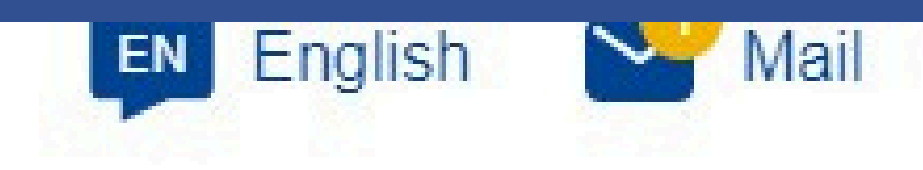

### **European School Education Platform**

| Hom  | e | About   | ~ | Discove | r i | ✓ Learn    | ~ | Teach ~     |
|------|---|---------|---|---------|-----|------------|---|-------------|
| Home | > | Connect | > | People  | >   | My Profile | > | My Contacts |

# My Contacts

Search by keywords

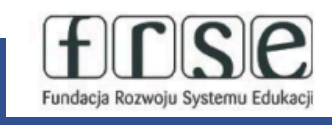

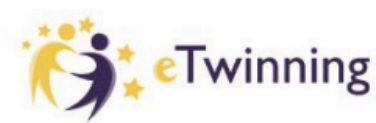

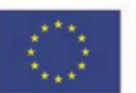

Dofinansowane przez Unię Europejską

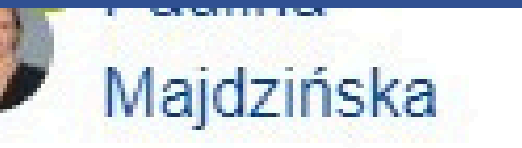

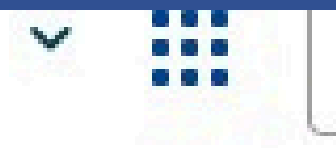

Search

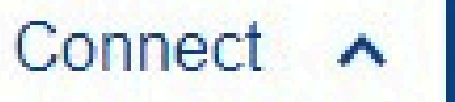

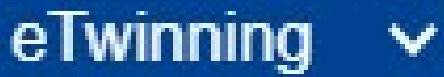

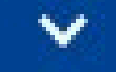

### **STWÓRZ SIEĆ KONTAKTÓW**

People

Schools and organisations

Partner search

Search

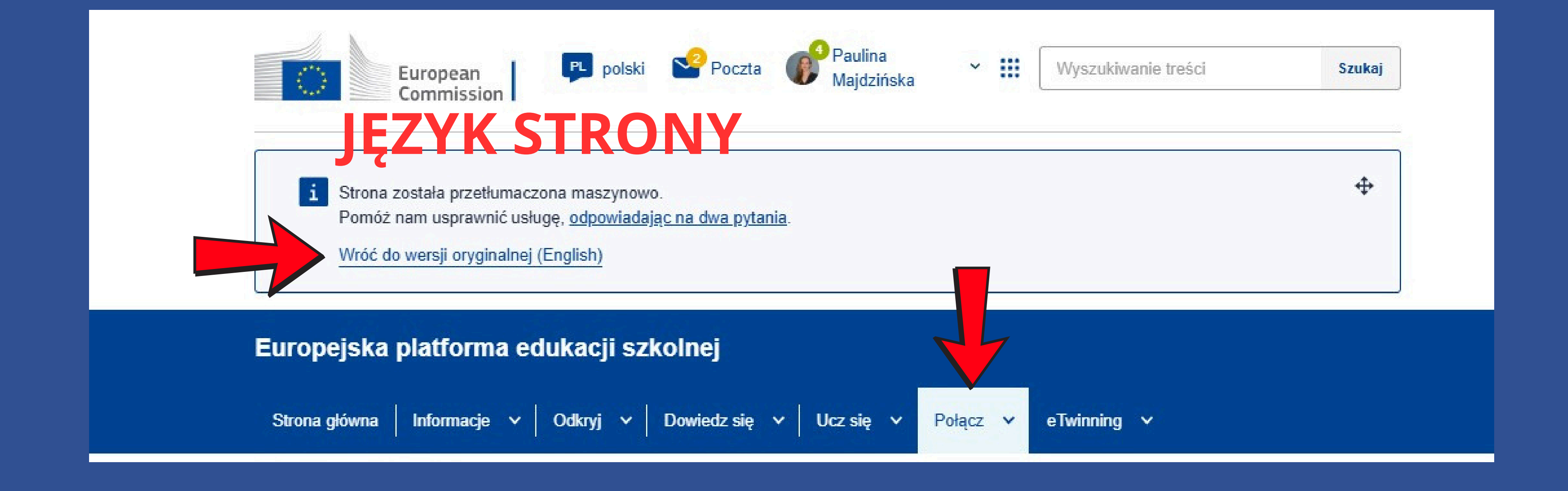

Z zakładki Networking/Połącz/Connect/ tworzenie sieci można bezpośrednio przejść do wyszukiwania osób, szkół lub projektów oraz do forum szukania partnera do projektu

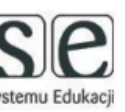

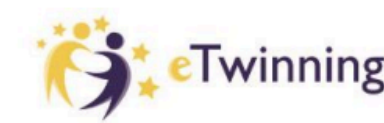

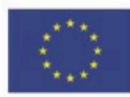

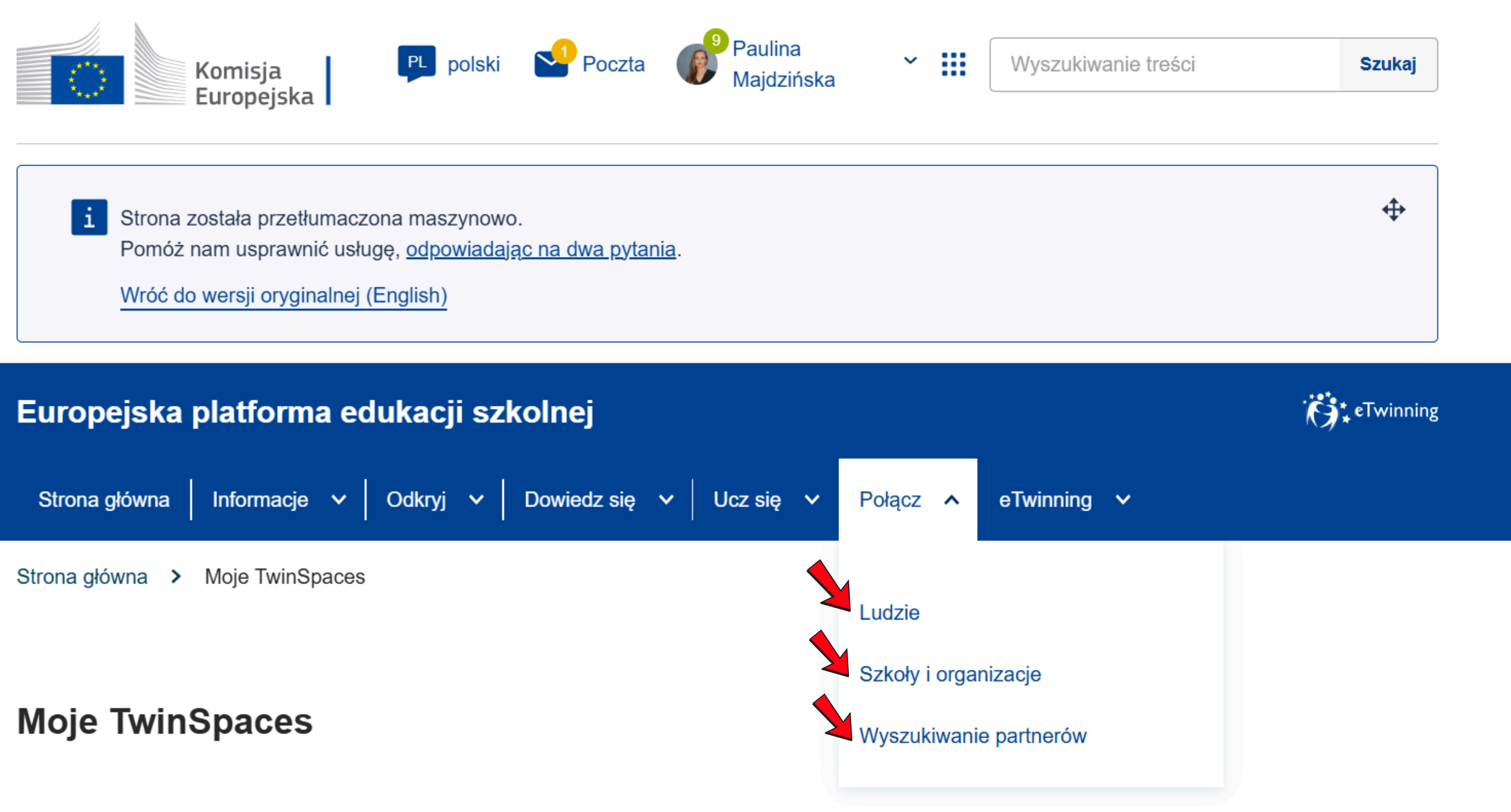

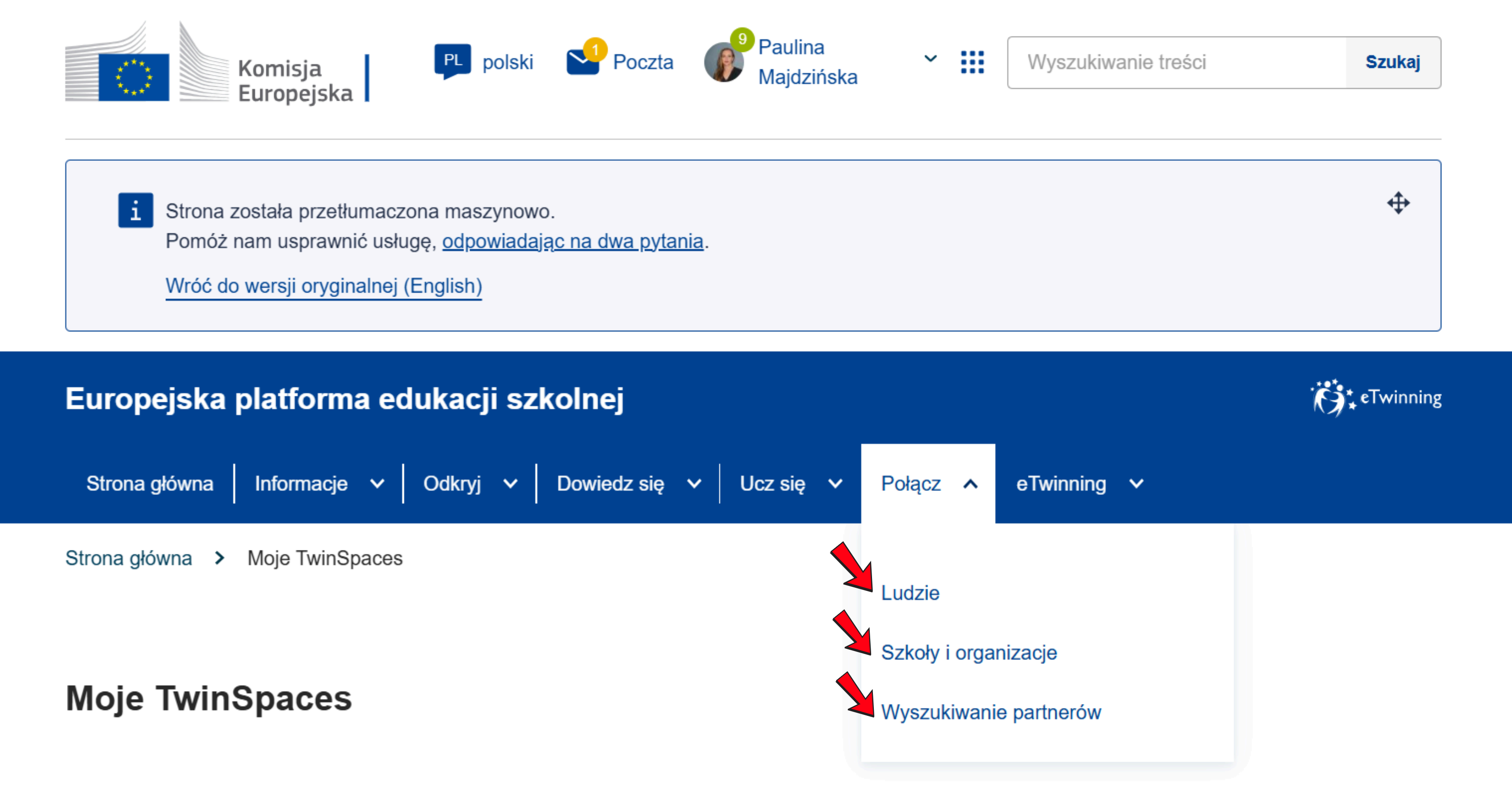

| Połącz               |                        |                        |                       |
|----------------------|------------------------|------------------------|-----------------------|
| Szkoły & Organizacje | Wyszukiwanie partnerów | Ludzie                 |                       |
| Ludzie               |                        |                        |                       |
| Wyszukiwanie osób    |                        |                        |                       |
|                      | Szu                    | ı <mark>kajac</mark> n | lowych kon            |
| Rodzaj członka       |                        |                        | Przedział wiekowy ucz |
| All ×                |                        | ~                      | All                   |
| Przedmiot            |                        |                        | Tematyka zawodowa     |
| All ×                |                        | ~                      | All ×                 |
| Państwo              |                        |                        | Język                 |
| All ×                |                        | ~                      | All ×                 |
| Status walidacji     |                        |                        |                       |
| All                  |                        | ~                      |                       |

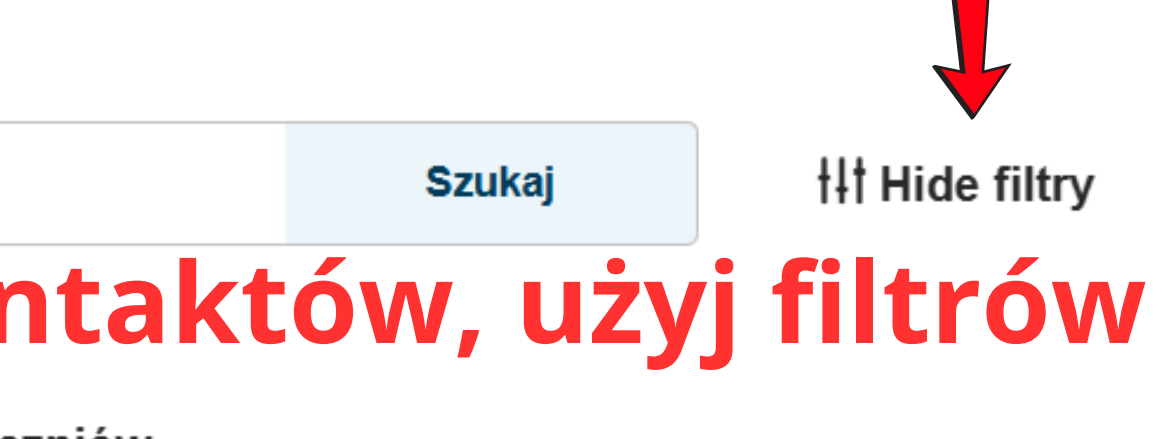

#### zniów

|   | ~ | aby | All | ~ |
|---|---|-----|-----|---|
| l |   |     |     |   |
|   |   |     |     | ~ |
|   |   |     |     |   |
|   |   |     |     |   |
|   |   |     |     | ~ |

### Connect

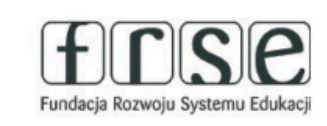

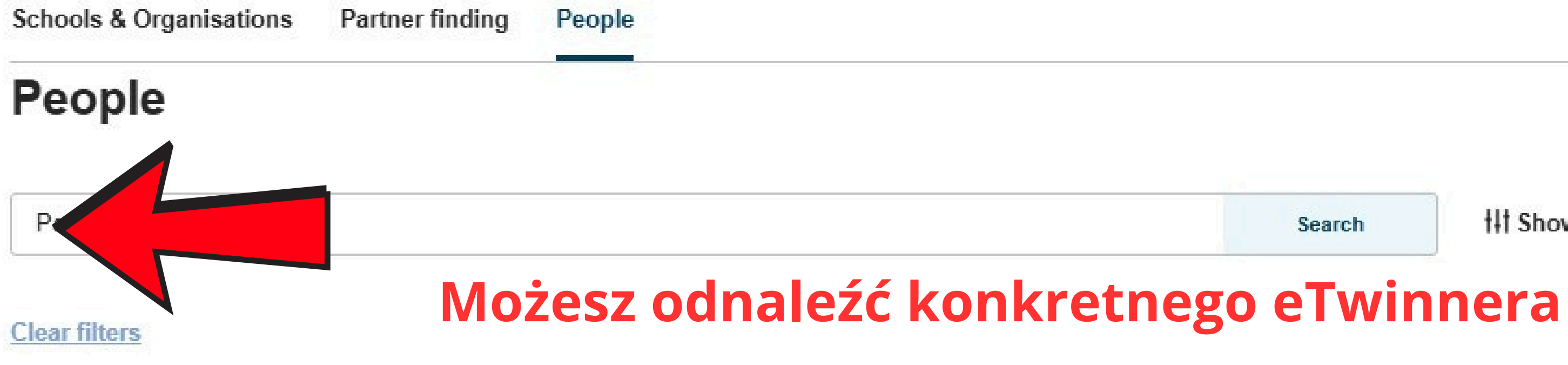

### All people (1)

Showing 1 result

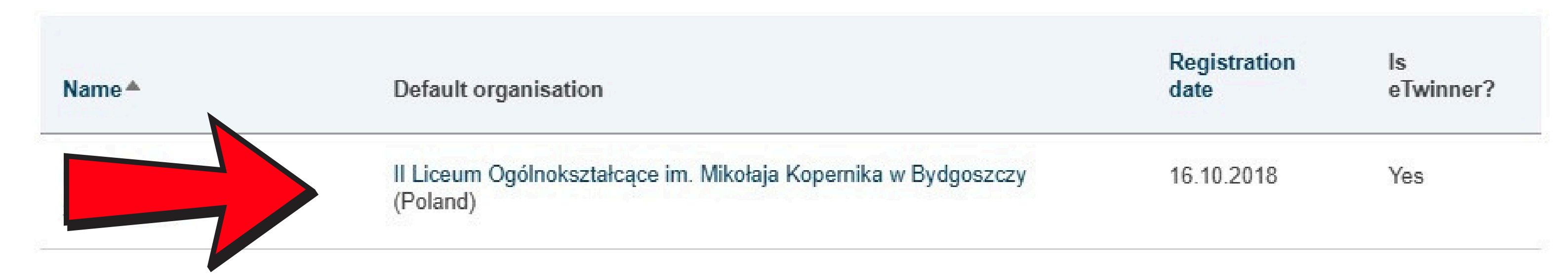

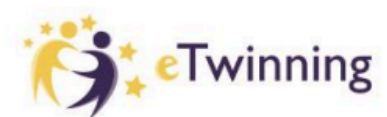

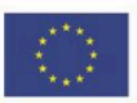

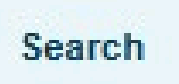

11 Show filters

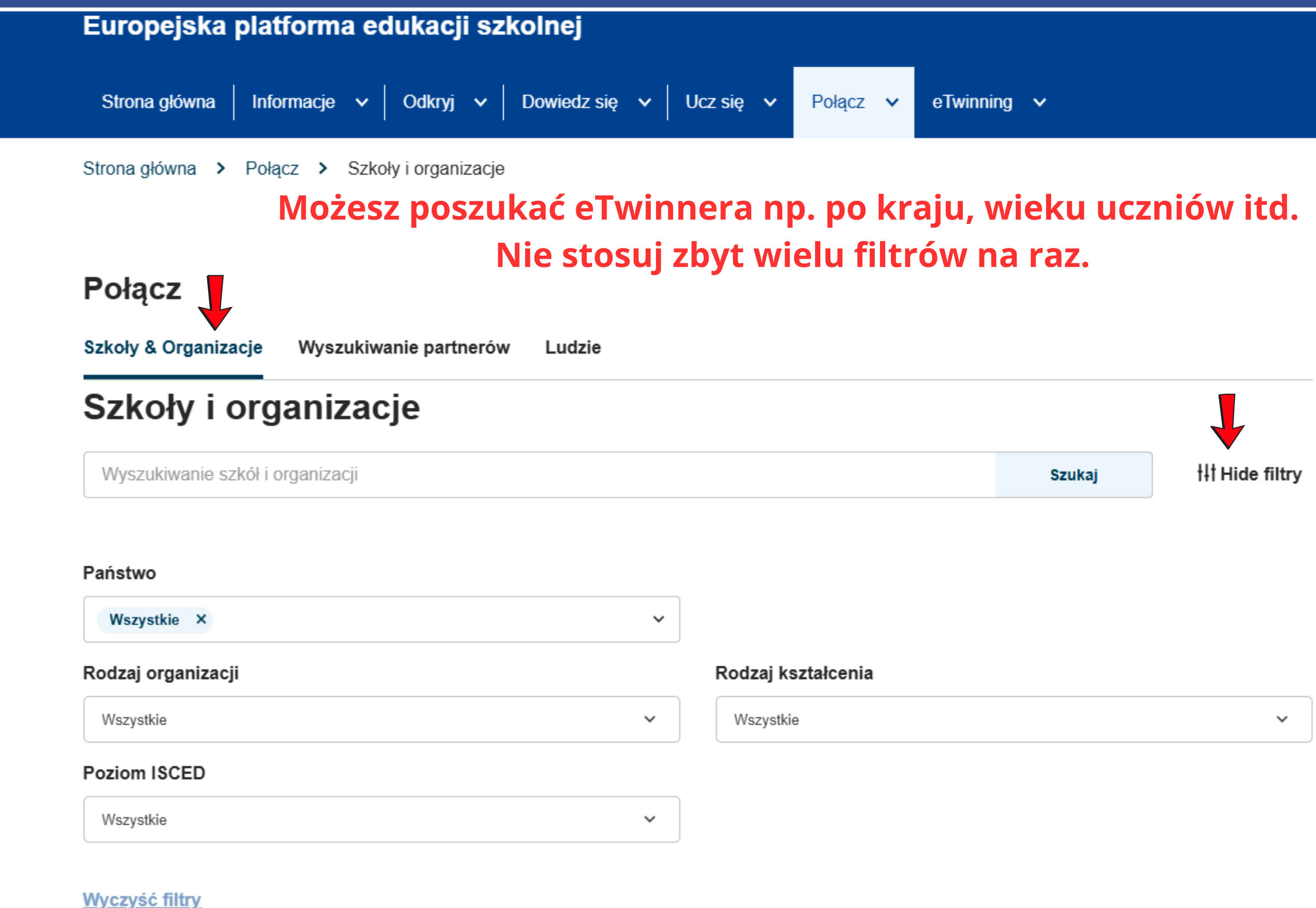

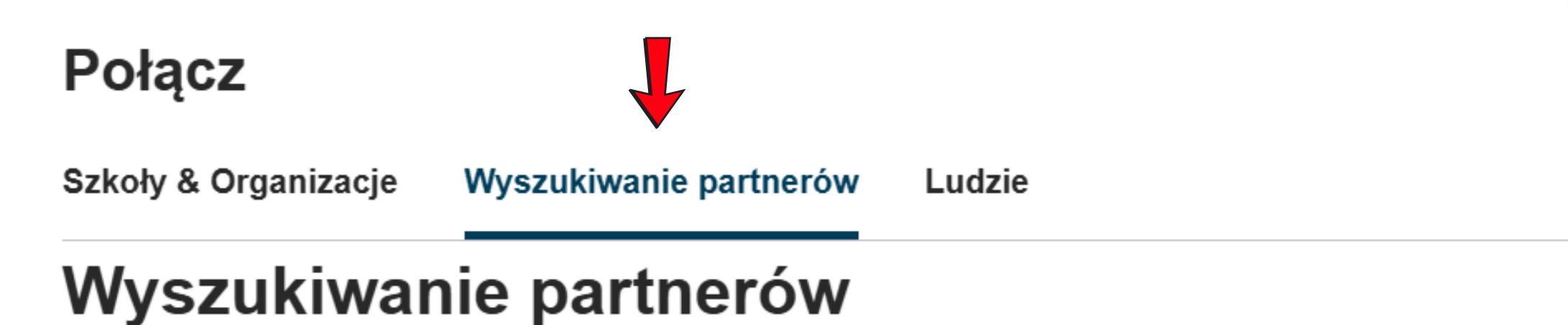

Wyszukiwanie partnerów jest miejscem spotkań dla szkół i nauczycieli zainteresowanych organizacją działań w zakresie mobilności i uczestnictwem w nich, takich jak zadania dydaktyczne...

#### Pokaż więcej ~

#### Szybkie filtry Erasmus+

#### Szybkie filtry eTwinning

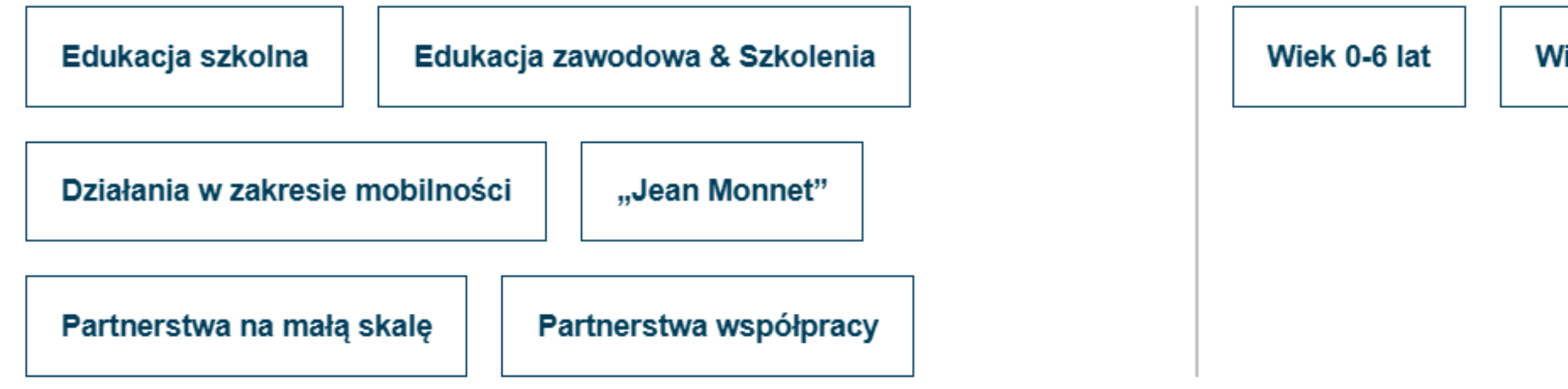

Szukaj wpisów

# CZYTAJ OGŁOSZENIA INNYCH eTWINNERÓW

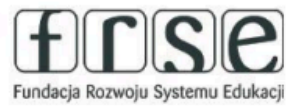

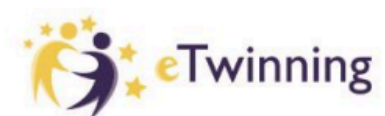

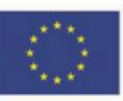

Dofinansowane przez Unię Europejską

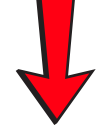

Dodaj ogłoszenie

Wiek 7-11 lat

Wiek 12-15 lat

Wiek 16-19 lat

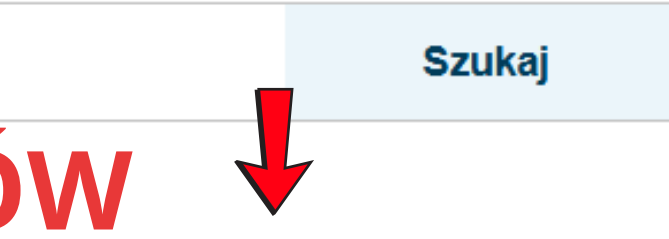

11 Pokaż filtry

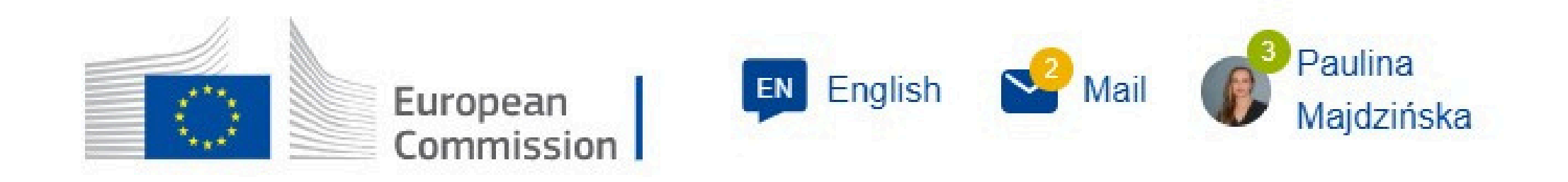

#### **European School Education Platform**

| Hom  | e | About   | ~ | Discove | r | ✓ Learn    | ~ | Teach 🗸     | Connect 🗸 | eTwi |
|------|---|---------|---|---------|---|------------|---|-------------|-----------|------|
| Home | > | Connect | > | People  | > | My Profile | > | My Contacts |           |      |

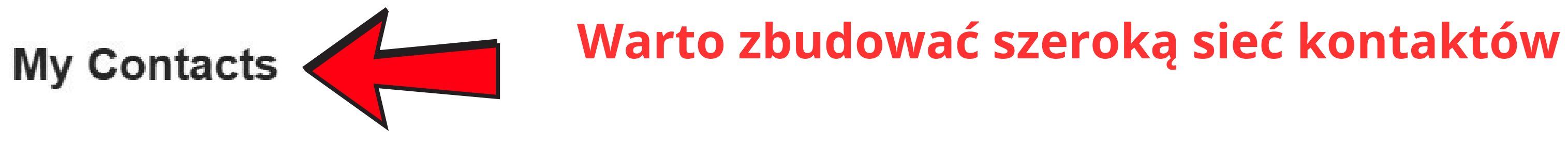

| Search by keywords | Search |
|--------------------|--------|
|                    |        |

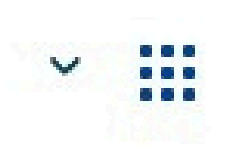

#### Search for content

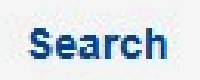

#### inning 🗸

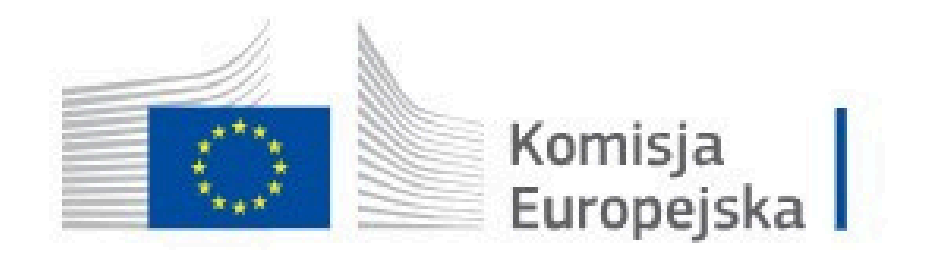

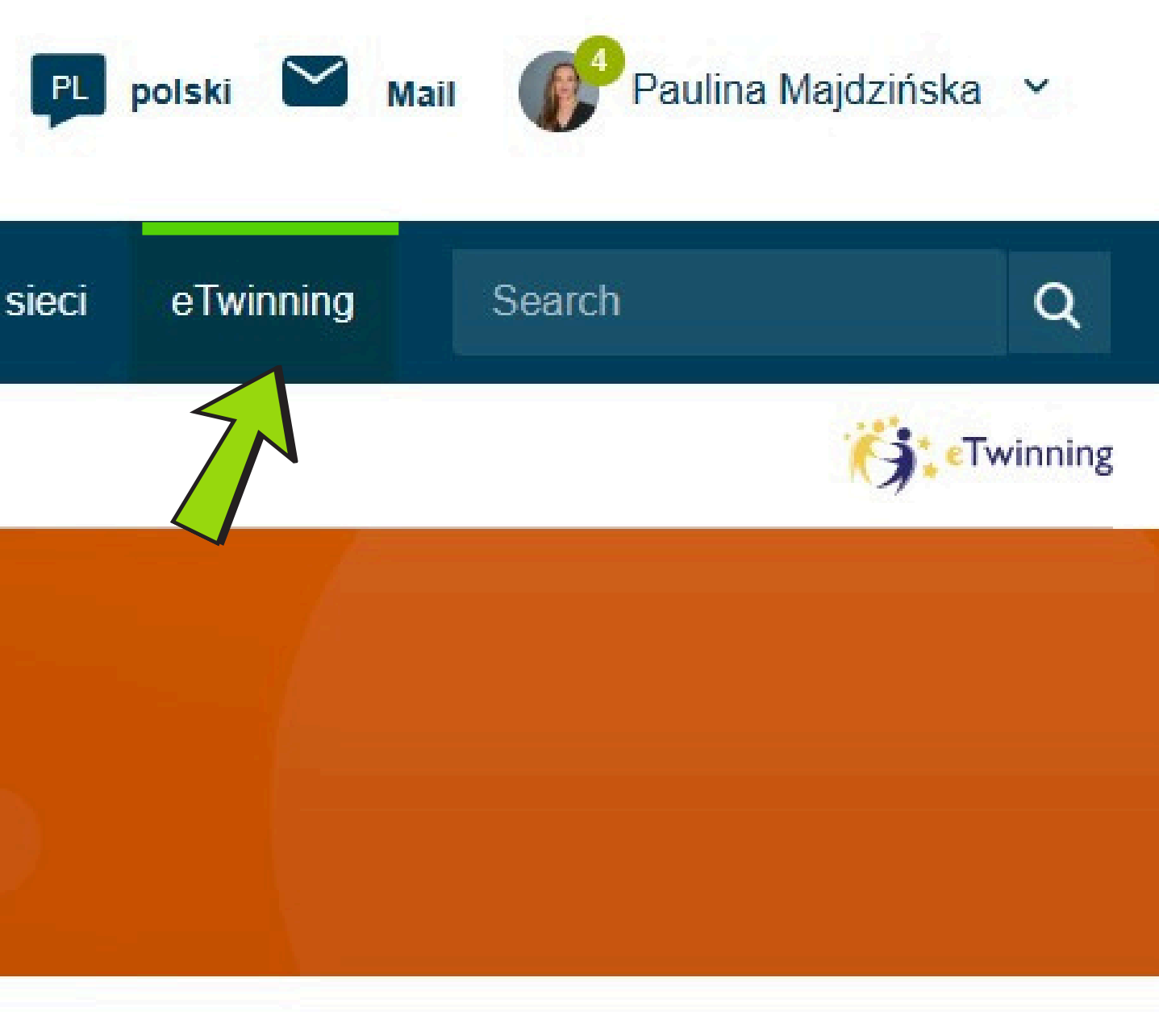

| Strona głów  | vna O    | mnie 🗸        | Spostrzeżenia | Rozwój | Recognition | Tworzenie sie |
|--------------|----------|---------------|---------------|--------|-------------|---------------|
| European Sc  | hool Edu | cation Platfo | orm           |        |             |               |
|              |          |               |               |        |             |               |
| eTwinr       | ning     |               |               |        |             |               |
| Overview     | Groups   | My Project    | s Support     | Rooms  |             |               |
| Strona Główn | a > eT   | winning       |               |        |             |               |

#### **Overview**

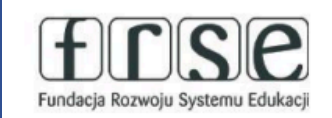

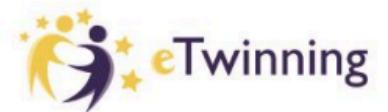

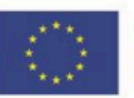

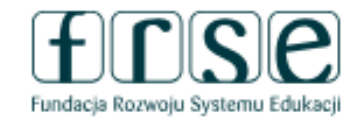

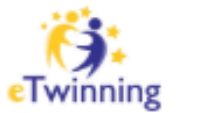

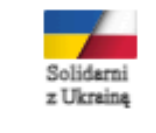

Dołącz do społeczności eTwinning Q @ OTWÓRZ NOWĄ KARTĘ: etwinning.pl

# Zaloguj się na swoje konto eTwinning »

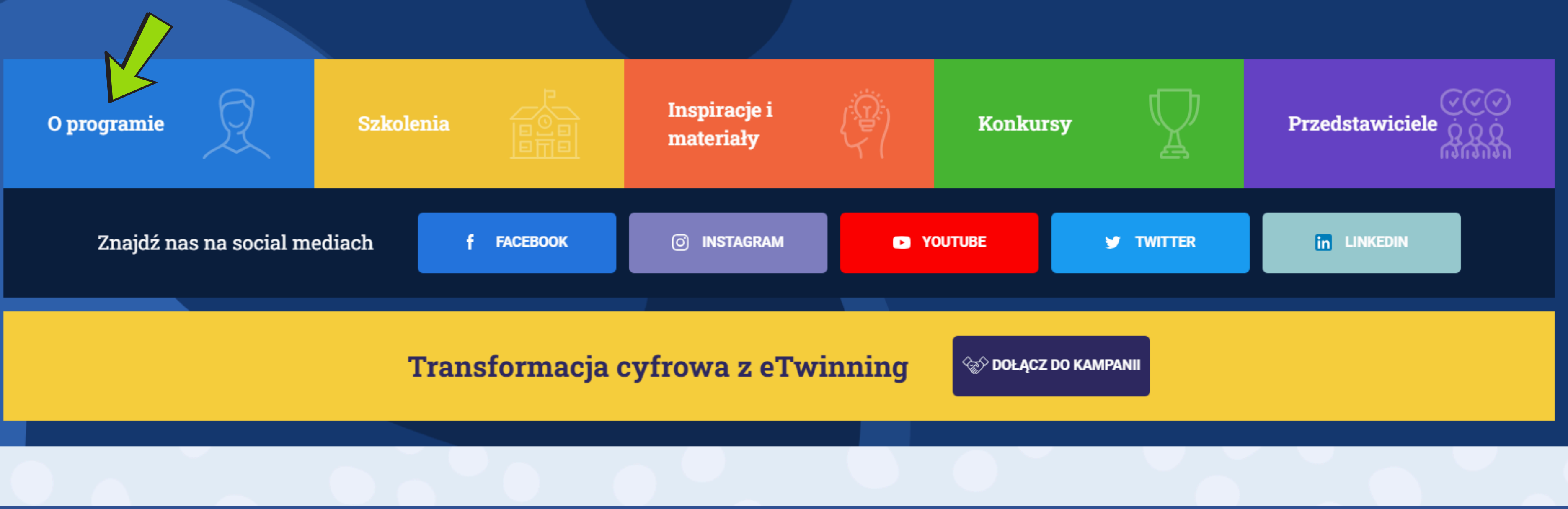

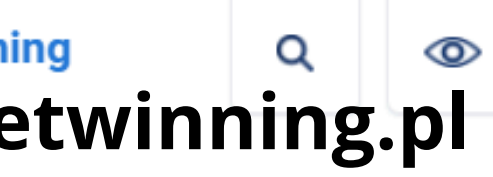

+A | A | A-

ZOBACZ MENU

#### • O programie

# etwinning.pl

eTwinning to społeczność szkół, uczniów i nauczycieli współpracujących ze sobą za pomocą mediów elektronicznych. Tworzą ją nauczyciele wszystkich przedmiotów, pracujący z uczniami w wieku 3-19 lat, w tym również bibliotekarze szkolni i pedagodzy, realizując online międzynarodowe projekty edukacyjne. Program istnieje od 2005 wspierając innowacyjne działania nauczycieli z ponad 40 krajów

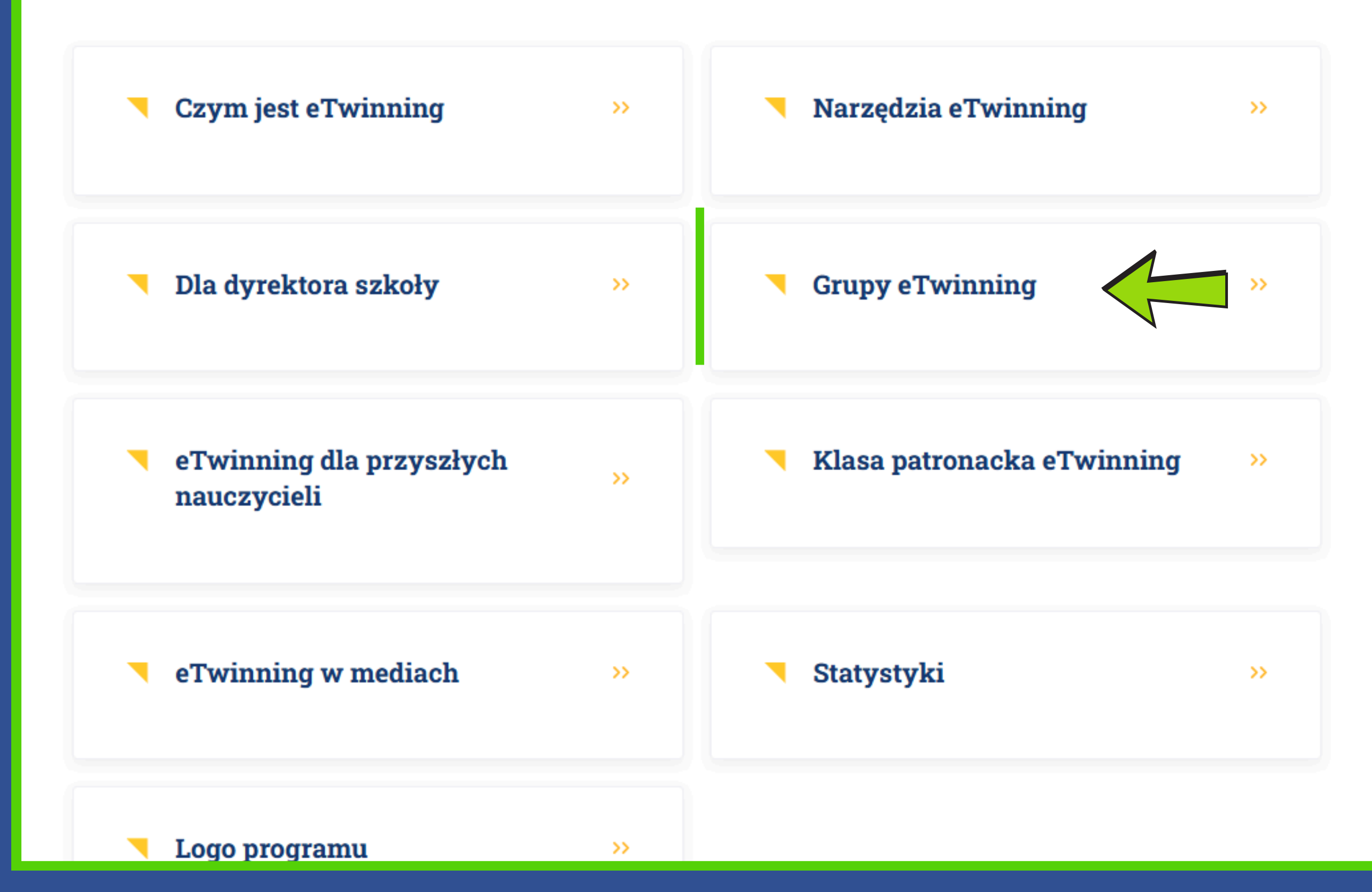

![](_page_21_Picture_0.jpeg)

### Grupa: Szkoły ogólnokształcące, techniczne i branżowe w eTwinning

#### Dołącz do grupy na platformie eTwinning:

SZKOŁY OGÓLNOKSZTAŁCĄCE, TECHNICZNE I BRANŻOWE W ETWINNING

#### (Link do grupy zadziała dopiero po zalogowaniu się na platformę ESEP)

Projekty eTwinning na dobre zagościły się w wielu szkołach średnich. Jednakże nie wszyscy nauczyciele czują się na tyle pewnie, aby samodzielnie napisać ciekawy projekt od podstaw, tak aby odpowiadał potrzebom naszych uczniów i jednocześnie współgrał z podstawą programową. Kolejnym problemem, z którym mogą borykać się niektórzy z nas to sposób w jaki możemy ocenić pracę projektową naszych uczniów, mając na względzie przygotowanie do egzaminu maturalnego.

Podczas naszych działań i spotkań postaramy się pokazać, w jaki sposób każdy z nas, nauczycieli szkoły średniej, jest w stanie stworzyć dobre podstawy do przeprowadzenia projektu z uczniami swojej klasy. Chcielibyśmy przeprowadzić Cię przez meandry budowania projektu dla ucznia szkoły średniej w taki sposób, aby maksymalnie pomóc dostosować go do Twojej klasy i grup partnerskich. Każdy miesiąc poświęcamy innemu działaniu, które doprowadzi Cię do upragnionego szkicu projektu eTwinning.

#### W ramach naszych działań chcemy:

- pokazać sposoby na prowadzenie komunikacji między nauczycielami oraz uczniami podczas trwania projektu,
- pomóc określić potrzeby Twoich uczniów,
- podpowiedzieć jak interpretować kryteria oceny projektów eTwinning oraz zaproponować sposób oceniania pracy projektowej uczniów szkół średnich.
- zbudować listę narzędzi służących do obsługi zadań projektowych na platformie,
- umożliwić wymianę doświadczeń nauczycieli,
- pomóc w budowie zadań projektowych w sposób spójny z podstawą programową,
- wspólnie napisać projekt eTwinning na rok szkolny 2023/24,
- pokazać jak łączyć projekty eTwinning z programem Erasmus+ oraz jak działania projektowe mogą pomóc ci w awansie zawodowym.

![](_page_23_Picture_0.jpeg)

![](_page_23_Picture_1.jpeg)

![](_page_23_Figure_2.jpeg)

![](_page_23_Picture_3.jpeg)

![](_page_23_Picture_4.jpeg)

![](_page_23_Picture_5.jpeg)

![](_page_24_Figure_0.jpeg)

![](_page_24_Picture_1.jpeg)

a Seed)

06 Oct 2021

IN HISTORICAL PLACES/TARIHI

![](_page_25_Figure_0.jpeg)

#### Przegląd

![](_page_25_Figure_2.jpeg)

FUNKCJONOWANEKrvi 20.listopad.2024

 $\propto$ 

![](_page_26_Figure_0.jpeg)

#### Select school

Select the school you want to start this project from your active schools list. If your school does not appear you can add or activate it while editing your profile.

\* indicates a required field

(i)

You can select only 1 school and this school can't be changed during the duration of the project.

![](_page_26_Figure_6.jpeg)

#### **New Project**

Select school

#### Select partner

Select one of your (active) contacts as the co-founder for your project. You will be able to invite more people to your project once the project has been approved by your National Support Organisation. \* indicates a required field

Please note: the eTwinning projects in school education must involve founders from at least two different countries to be eligible for a National Quality Label, a European Quality Label or an eTwinning Prize.

| Co-founder | * |
|------------|---|
| C          |   |

- Select -

Cancel

![](_page_26_Figure_16.jpeg)

![](_page_26_Figure_17.jpeg)

![](_page_27_Picture_0.jpeg)

PROJECT • Waiting for co-founder

![](_page_27_Picture_2.jpeg)

# Twin Spaces- treningowa

Naszym celem jest poszerzenie grona kontaktów, nabycie umiejętności budowy stron i ich zawartości.

|   | About         | Members           | Image gallery                                                      |
|---|---------------|-------------------|--------------------------------------------------------------------|
|   | nformat       | <sub>ion</sub> na | Po zgłoszeniu nowego projektu<br>jego akceptację przez współzałoży |
| ľ | Members:      |                   | 1                                                                  |
| ľ | Membership:   |                   | Poland(1)                                                          |
| , | Age range:    |                   | 20+                                                                |
| Ş | Subjects of t | eaching:          | <u>Art</u> <u>Citizenship</u>                                      |
| ١ | locational si | ibjects of teachi | ac. Art                                                            |

![](_page_27_Picture_6.jpeg)

### ı musisz poczekać yciela i Agencję Krajową

#### Home > eTwinning > My Projects > Twin Spaces- treningowa

![](_page_28_Picture_1.jpeg)

![](_page_28_Picture_2.jpeg)

### Twin Spaces- treningowa

PROJECT • Active

Treningowa przestrzeń TwinSpaces pomoże nam zapoznać się z procesem tworzenia stron i podstron projektu, wzbogacania ich treści, korzystania z Forum, itp.

About Members Image gallery

#### My labels & awards

![](_page_28_Picture_7.jpeg)

![](_page_28_Picture_8.jpeg)

![](_page_28_Picture_9.jpeg)

Dofinansowane przez Unię Europejską

![](_page_28_Figure_11.jpeg)

![](_page_29_Figure_0.jpeg)

![](_page_29_Figure_1.jpeg)

![](_page_30_Figure_0.jpeg)

![](_page_30_Picture_5.jpeg)

![](_page_30_Picture_6.jpeg)

![](_page_30_Picture_7.jpeg)

Dofinansowane przez Unię Europejską

![](_page_31_Figure_0.jpeg)

#### **Clear filters**

![](_page_31_Picture_2.jpeg)

11 Hide filters

|--|

#### Join room

#### ponadgi Report

Pokój ten został stworzony z myślą o eTwinnerach, którzy pracują w...

🚜 463 członków

Nauczyc

#### Miejsce spotkań dla naszych İdeas

Ci, którzy chcą znaleźć problemy kulturowe, łodygę, naukę,...

🚜 616 członków

![](_page_32_Picture_7.jpeg)

#### Rozumienie jako nastrój

Connaissez-vous l'intercompréhension (ang.)....

![](_page_32_Picture_10.jpeg)

#### AKREDYTACJA ERASMUS

Pokój dla szkół akredytowanych w ramach programu Erasmus....

👪 33 członków

![](_page_32_Picture_14.jpeg)

÷

![](_page_32_Picture_15.jpeg)

![](_page_32_Picture_16.jpeg)

![](_page_32_Picture_17.jpeg)

#### PARTNERZY ZNAJDUJĄCY ERASMUS

Został on stworzony w celu znalezienia partnerów dla programu Erasmus.

📫 1410 członków

![](_page_32_Picture_21.jpeg)

Nauczyciele języka angielskiego pracujący w szkołach zawodowych

Ta grupa jest dla znalezienia nauczycieli języka angielskiego...

👪 10 członków

![](_page_32_Picture_25.jpeg)

![](_page_33_Figure_0.jpeg)

### <sup>An 1719</sup> Aktywność w Twoich pokojach będzie widoczna w POWIADOMIENIACH

![](_page_33_Picture_2.jpeg)

#### Upper Secondary School Teachers

This room has been created for eTwinners who work at upper...

![](_page_33_Picture_5.jpeg)

#### Meeting Place For our Ideas

Those who want to find cultural issues, stem, science, technology use..

![](_page_33_Picture_8.jpeg)

![](_page_33_Picture_9.jpeg)

![](_page_33_Picture_10.jpeg)

👪 463 members

Fundacia Rozwoju Svstemu Eduka

# Paulina Majdzińska POW / Vysuki Doiscości / E Szuki

![](_page_33_Picture_14.jpeg)

:

#### Aula de Teatro y Diversidad

Proyecto de Educación, Artes escénicas y Diversidad contra el...

3 2 members

### ERASMUS FINDING

PARTNERS

It was created for the purpose of finding partners for Erasmus..

members

Dofinansowane przez Unię Europejską

#### Utwórz projekt ۵

Znalezienie partnera

W tej chwili nie ma żadnych wiadomości.

W tej chwili nie sa dostępne żadne aktualności dotyczące etwinningu.

#### Wiadomości lokalne

21.10.2022

TwinSpace przenoszone przez oprogramowanie otwierane do odczytu

Zobacz wszystkie aktualności

#### Wiadomości europejskie

09.04.2024

Dołącz do kursu eTwinning na temat sztucznej inteligencji w opracowywaniu programów nauczania: Nauczyciele zajmujący się edukacją na nowo kształtują proces uczenia się już od 15 kwietnia!

#### Aktualizacje

![](_page_34_Picture_12.jpeg)

Agnieszki Bruskiej Ostatnia aktualizacja 12.03.2024

![](_page_34_Picture_15.jpeg)

#### EU CODE WEEK

The European Commission presents this Certificate of Excellence in Coding skills

to

#### AGNIESZKA BRUSKA ZS 19 W BYDGOSZCZY

in recognition of successfully completing the EU Code Week 4 All 2023 Challenge

![](_page_34_Picture_22.jpeg)

![](_page_35_Figure_0.jpeg)

### Mój pulpit nawigacyjny

![](_page_35_Picture_2.jpeg)

![](_page_35_Picture_3.jpeg)

![](_page_35_Picture_4.jpeg)

| ^                                                                                                    | Wyszukiwanie treści | Szukaj |
|----------------------------------------------------------------------------------------------------|---------------------|--------|
| O Contracting to the second second |                     | \$     |
| )                                                                                                    |                     |        |
|                                                                                                    |                     | ,      |
|                                                                                                    | ∽ eTwinning ∽       |        |

# Panel Nawigacyjny

#### Moje sprawozdania z samooceny

Nie byłeś ostatnio na SAT, zacznij tutaj

#### Moje najnowsze wpisy w organizacji

![](_page_36_Picture_4.jpeg)

ETWINNING PROJECT IDEA (EUROPEJSKI) • Zamknięty

#### My - świat

Jeden z nas

Opierając się na sukcesie dwóch poprzednich projektów eTwinning, budujemy obe dotyczący wykluczenia społecznego w społeczeństwie.

🚜 Przedział wiekowy 14 - 19 lat 🛛 🗂 Wygasa dnia28.07.2024

Utworzono 28.04.2024 >> Ostatnio edytowano 29.07.2024

Organizowany przez III Liceum Ogólnokształcące im. Adama Mickiewicza w Bydgoszczy

ETWINNING PROJECT IDEA (EUROPEJSKI) • Zamknięty

| Dodaj wpis                   | Przejdź do wpisów    |
|------------------------------|----------------------|
| nie nowy zespół, który rozpo | cznie trzeci projekt |
|                              |                      |
|                              |                      |

# Panel Nawigacyjny

![](_page_37_Picture_1.jpeg)

#### Moje wyróżnienia &

#### Krajowe znaki jakości

Nie masz na swoim koncie żadnego krajowego znaku jakości.

#### Europejskie znaki jakości

![](_page_37_Picture_6.jpeg)

![](_page_37_Picture_7.jpeg)

#### Zobacz wszystkie

#### Nagrody europejskie eTwinning

![](_page_37_Picture_10.jpeg)

![](_page_37_Picture_11.jpeg)

![](_page_37_Picture_12.jpeg)

![](_page_37_Picture_13.jpeg)

### Panel Nawigacyjny

#### Moje sprawozdania z samooceny

Nie byłeś ostatnio na SAT, zacznij tutaj

#### Moje najnowsze wpisy w organizacji

Jeden z nas

![](_page_38_Picture_4.jpeg)

- · Aby skorzystać z narzędzia do samooceny, należy zalogować się za pomocą systemu EU Login. Jeśli nie masz konta EU Login, zostaniesz poproszony o jego utworzenie na początku samooceny.
- Następnie zostaniesz przekierowany do EU Survey, aby skorzystać z tego narzędzia. •
- Możesz wypełnić kwestionariusz tyle razy, ile chcesz. Możesz również zapisać swoje postępy • jako wersję roboczą i wznowić, a następnie przesłać je później.
- Musisz odpowiedzieć na wszystkie pytania, aby uzyskać raport z oceny. To powinno zająć mniej niż 30 minut.
- Otrzymasz swój raport e-mailem. •

| Roz | pocznij | samoo | cene |
|-----|---------|-------|------|
|     |         |       | C-   |

![](_page_39_Figure_6.jpeg)

#### Self-assessment tool on inclusion and wellbeing

Access via EU Login

EUSurvey Privacy Statement Terms of Service Cookies

Languages policy Privacy policy Legal notice

![](_page_40_Picture_0.jpeg)

![](_page_40_Figure_2.jpeg)

### Sieć społecznościowa

### Krótki opis

# WYŚLIJ WIADOMOŚĆ

Mailbox

Inbox (2)

 $\boxtimes$ 

#### New message

![](_page_41_Figure_2.jpeg)

![](_page_41_Picture_3.jpeg)

![](_page_41_Picture_4.jpeg)

![](_page_41_Picture_5.jpeg)

![](_page_41_Picture_6.jpeg)

![](_page_42_Figure_0.jpeg)

#### Moje TwinSpaces

Aktywny Zamknięte

Wykluczenie

społeczne/włączenie

społeczne

W naszym projekcie staramy się badać
bazę, w której niektórzy ludzie...
W naszym projekcie staramy się badać

![](_page_43_Picture_3.jpeg)

![](_page_43_Figure_4.jpeg)

#### klimat, globalne ocieplenie, zmiana klimatu, chronimy świat, dzieci chronią świat.

Zmiana klimatu odnosi się do zmian w klimacie Ziemi, w...

![](_page_44_Picture_0.jpeg)

Administratorzy i moderatorzy projektu mogą zmieniać tytuł i opis TwinSpace. opis.

![](_page_44_Figure_3.jpeg)

Twin Spaces- treningowa

# Pamiętaj, zawsze zapisuj zmiany

#### TwinSpace szczegóły

| Twin Spaces- treningowa | l                           |
|-------------------------|-----------------------------|
|                         |                             |
| Tekst alternatywny *    | TWIN SPACES- TRENINGOWE.jpg |
| plakat                  |                             |

#### Opis

| в | Ι | U | Ø | := | 1 <u>-</u> | ~ |
|---|---|---|---|----|------------|---|
|---|---|---|---|----|------------|---|

Zawartość poniższych stron jest wytworem uczestników konferencji eTwinning.

Anuluj

Zapisz zmiany

ażne dla dostępności.

#### Przegląd

Nauczyciele mogą korzystać z "Biuletynu dla nauczycieli", aby planować swoje działania, Biuletyn nauczyciela dzielić się pomysłami i organizować spotkania. Tablica Nauczyciela nie jest widoczna dla ( Previous Next ) uczniów i jest ograniczona do członków TwinSpace.

#### 24 Feb 2024

Breaking the ice virtually with eTwinning – forging connections, sparking collaboration, and navigating the digital horizon together! 🔆 🌐 Our stellar team at Shhour High Public School is unveiling a new chapter in our eTwinning journey, where ideas flo

https://youtu.be/IRisIHc1yRI? si=PXJpDHHW\_eiRNINa

![](_page_46_Picture_5.jpeg)

#### 24 Feb 2024

Across Continents, United in Learning.. Sending heartfelt greetings from Lebanon to our eTwinning partners worldwide! #GlobalCollaboration #eTwinning Adventures#etwinning team at shhour High Public School

Show more  $\checkmark$ 

![](_page_46_Picture_9.jpeg)

![](_page_46_Picture_10.jpeg)

![](_page_46_Picture_11.jpeg)

### **SPOTKANIA ONLINE - WIDEOKONFERENCJE**

![](_page_47_Picture_1.jpeg)

Filtruj według:

Paulina Majdzińska stworzyła nową stronę WSPÓLNE PRODUKTY & DZIAŁANIA

③ 3 miesiące temu

Paulina Majdzińska stworzyła nową stronę Listopad

④ 4 miesiące temu

Batoul Zriek stworzył nową stronę Zachęcamy innych w naszej szkole do udziału w projektach e twinni n, odnosząc się do naszego wyjątkowego doświadczenia z jednym z nas projektu

Burcu DERYAN EKER stworzył nową stronę Spotkanie końcowe

O 5 miesięcy temu

Paulina Majdzińska stworzyła nową stronę MAJ

Batoul Zriek stworzył nową stronę Certyfikaty Etwinning

S miesięcy temu

![](_page_47_Picture_15.jpeg)

![](_page_47_Picture_16.jpeg)

![](_page_47_Picture_17.jpeg)

![](_page_47_Picture_18.jpeg)

Dodaj nową aktualizację Wszystkie aktualizacje  $\mathbf{v}$ 

Dofinansowane przez Unię Europejską

# **SPOTKANIA ONLINE - WIDEOKONFERENCJE**

#### Nowe posiedzenie

#### Szczegóły spotkania

Wybierz liczbę uczestników, czas trwania i datę wydarzenia, a następnie kliknij "Szukaj", aby uzyskać listę dostępnych przedziałów czasowych.

\* wskazuje wymagane pole

#### Tytuł \*

Twinspace Treningowa

#### Opis

Spotkanie warsztatowe nauczycieli eTwinnerów

#### Liczba uczestników \*

#### Zezwalaj na nagrywanie

11-25

No

 $\sim$ 

 $\sim$ 

#### Czas trwania \*

30m

Data \*

2024-12-14

., ....,

i

 $\sim$ 

![](_page_49_Figure_0.jpeg)

Spotkanie online to wideokonferencja, którą członkowie Twinspace – nauczyciele - mogą uruchomić w dowolnym momencie. Wszystkie zaplanowane spotkania online są widoczne na stronie "spotkań online".

Po wyborze "Meetings"– pojawia się dostęp do zaplanowanych wydarzeń – upcoming meetings do wydarzeń z przeszłości – past meetings • utworzenia spotkania – create meeting

For help on using BigBlueButton see these (short) tutorial videos.

To join the audio bridge click the phone button. Use a headset to avoid causing background noise for others.

This server is running **BigBlueButton**.

![](_page_50_Picture_3.jpeg)

For more information visit bigbluebutton.org ->

![](_page_50_Picture_5.jpeg)

### Spotkania online odbywają się w serwisie BigBlueButton – serwis nie wymaga zakładania kont ani pobierania aplikacji.

![](_page_51_Picture_0.jpeg)

![](_page_52_Picture_0.jpeg)

Więcej opcji...

#### Moje posty na forum

![](_page_52_Picture_3.jpeg)

![](_page_52_Picture_4.jpeg)

![](_page_52_Picture_5.jpeg)

### Strony

- 1 Nasz PROJEKT
- 2 Partnerzy Projektu
- 3 Narzędzia w projekcie

### Narzędzia w projekcie

#### Twórcy Paulina Majdzińska

Ostatnia aktualizacja: Paulina Majdzińska 4 min 11 sek. temu

Opcje strony

Podziel się narzędziem, którego używasz ze swoich uczniami lub w pracy nauczyciela. Załóż podstronę, zamieść opis i logo narzędzia.

![](_page_53_Picture_9.jpeg)

![](_page_53_Picture_10.jpeg)

![](_page_53_Picture_11.jpeg)

![](_page_53_Picture_12.jpeg)

![](_page_53_Picture_14.jpeg)

Dofinansowane przez Unię Europejską

### Strony

# Tworząc stronę, nadaj jej tytuł, zdecyduj, czy będzie podstroną, czy też stroną główną.

- 1 Nasz PROJEKT
- 2 Partnerzy Projektu
- 3 Narzędzia w projekcie

| Create | page | e |
|--------|------|---|
|--------|------|---|

| Т | itl | е | * |
|---|-----|---|---|
|   |     |   |   |

Parent page

No parent page

Create page

Cancel

Utwórz stronę

Więcej opcji

![](_page_54_Figure_13.jpeg)

### Strony

# Tworząc podstronę podpinasz ją pod inną isniejacą już stronę

2 Partnerzy Projektu

1 Nasz PROJEKT

3 Narzędzia w projekcie

### Create page

Parent page

No parent page

No parent page✓

Nasz PROJEKT

Partnerzy Projektu

Narzędzia w projekcie

Utwórz stronę

Więcej opcji

![](_page_55_Figure_13.jpeg)

![](_page_56_Picture_0.jpeg)

# Strony, których nie potrzebujesz, archiwizujesz

Pages

- 1 Nasz PROJEKT
- 2 Partnerzy Projektu
- 3 Narzędzia w projekcie

### Nasz PROJEKT

Created by Paulina Majdzińska Last updated by Paulina Majdzińska 1 sec ago

Go to discussion

Page options :

Nasz projekt realizowany będzie podczas Regionalnej Konferencji - TRANSFORMACJA CYFROWA z eTWINNING.

![](_page_56_Picture_11.jpeg)

![](_page_56_Picture_12.jpeg)

![](_page_56_Picture_13.jpeg)

![](_page_56_Picture_16.jpeg)

Partnerzy Projektu

Save changes

![](_page_57_Figure_2.jpeg)

Toyt \*

![](_page_57_Figure_4.jpeg)

### Visibility

- ) Just me and administrators (draft)
- ) Everyone on the internet (public)
- ) TwinSpace members

![](_page_57_Picture_9.jpeg)

### Permissions

Teacher Administrator

![](_page_57_Picture_12.jpeg)

- Pupil Administrator
- Pupil

### Nadajesz uprawnienia do edycji stron

![](_page_57_Picture_16.jpeg)

#### Partnerzy Projektu

Save changes

#### Text \*

| Paragraph | ~   | <ul> <li>         []]         []         []         []         []         []         []         []         []         []         []         []         []         []         []         []         []         []         []         []         []         []         []         []         []         []         []         []         []         []         []         []         []         []         []         []         []         []         []         []         []         []         []         []         []         []         []         []         []         []         []         []         []         []         []         []         []         []         []         []         []         []         []         []         []         []         []         []         []         []         []         []         []         []         []         []         []         []         []         []         []         []         []         []         []         []         []         []         []         []         []         []         []         []         []         []         []         []         []         []         []         []         []         []         []         []         []         []         []         []         []         []         []<!--</th--><th>A⁼ ~</th><th>At ~</th><th><u>A</u> ~ [</th><th>A ~</th><th>В</th><th>Ι</th><th><u>U</u></th><th>S</th><th><u>T</u>×</th><th><math>X^2</math></th></li></ul> | A⁼ ~ | At ~ | <u>A</u> ~ [ | A ~ | В  | Ι                 | <u>U</u> | S | <u>T</u> × | $X^2$      |
|-----------|-----|----------------------------------------------------------------------------------------------------|------|------|--------------|-----|----|-------------------|----------|---|------------|------------|
| ×2 Ω ~    | ≡ ~ |                                                                                                    | Ś    | ⊖ {  | Source       | Ø   | := | 1 <u>—</u><br>2 — | ~        | " |            | $\diamond$ |

Grono partnerów projektu to grupa nauczycieli pasjonatów. Poznajcie ich profile!

Dyskusje utworzone na określonych stronach są wyświetlane jako wątki w sekcji "Dyskusja strony". Te wątki są tworzone automatycznie, gdy użytkownicy dodają dyskusję do strony. Jeśli nie chcemy utworzyć dyskusji do strony należy wybrać opcję "Don't allow"

About text formats @

![](_page_58_Picture_7.jpeg)

![](_page_58_Picture_8.jpeg)

![](_page_58_Picture_9.jpeg)

| Preview                  | Cancel          |
|--------------------------|-----------------|
| Observer                 |                 |
| Visitor                  |                 |
| YSKUSJA                  | <b>NA FORUM</b> |
| Discussion *             |                 |
| A thread will be created | d in the forum. |
| Don't allow              | ~ <b>(</b>      |
|                          |                 |

### Version history

Only five versions will be recorded. The newest will replace the oldest ones.

![](_page_58_Picture_14.jpeg)

#### View all

# Zawartosć STRONY

| nerzy Projektu                                                                                                    | Zapisz zmiany      | Podgląd                                    | Anuluj                  |
|----------------------------------------------------------------------------------------------------|--------------------|--------------------------------------------|-------------------------|
| Select content type                                                                                                    |                    |                                            |                         |
| Text content ~                                                                                                    | Add content        | Administrator na                           | uczyciela               |
|                                                                                                    |                    | Nauczyciel                                 |                         |
|                                                                                                    |                    | Administrator uc                           | znia                    |
|                                                                                                    | Remove ^           | Uczeń                                      |                         |
|                                                                                                    |                    | Ekspert                                    |                         |
|                                                                                                    |                    | Obserwator                                 |                         |
| Text *<br>Paragraph $\checkmark [a] \lor A^{a} \lor A^{a} \lor A \lor A \lor B I \sqcup$<br>$\times_{2} \Omega \lor [a] \lor \Box = \lor \Box = [b] \odot \odot \odot$ Source $@$ := := := := := := := := := := := := := | 중 ፲ <sub>×</sub> ײ | Odwiedzający                               |                         |
| Grono partnerów projektu to grupa pauczycieli pasionatów. Poz jajcie                                                                                                    |                    | Dyskusja *                                 |                         |
| Giono partileiow projektu to grupa nauczycieli pasjonatow. Poz lajon                                                                                                    |                    | Na forum zostanie utwo                     | przony wątek.           |
|                                                                                                    |                    | Nie pozwalaj                               | ~                       |
|                                                                                                    |                    | Historia wersj                             | i                       |
|                                                                                                    |                    | Nagranych zostanie<br>wersii. Nainowszy za | tylko pięć<br>astapi te |

![](_page_59_Picture_2.jpeg)

![](_page_59_Picture_3.jpeg)

![](_page_59_Picture_4.jpeg)

![](_page_59_Picture_5.jpeg)

| Zapisz zmia                                             | ny | Podgląd | Anuluj |  |
|---------------------------------------------------------|----|---------|--------|--|
| $ \begin{array}{c c c c c c c c c c c c c c c c c c c $ |    |         |        |  |
| About text formats 🕜                                    |    |         |        |  |

# Zawartosć STRONY: ANKIETA

![](_page_60_Figure_1.jpeg)

### możemy zapytać o opinie na określony temat

| 7                                                                            |                 |        |
|------------------------------------------------------------------------------|-----------------|--------|
| Poll                                                                         | Remove          | ^      |
| /pe *                                                                        |                 |        |
| lect a value - 🗸 🗸                                                           |                 |        |
| ow adding options                                                            |                 |        |
| sers with permitted roles to write in a choice. This setting will be ignored | d for ranked cl | hoice. |
| ow multiple write-in                                                         |                 | _      |
| sers to add multiple write-in options.                                       |                 |        |
|                                                                              |                 |        |
| Y-MM-DD                                                                      |                 |        |

#### --:--:--

0

Date poll should be opened for voting.

Create poll Cancel

# Zawartosć STRONY: TwinBoard

1 Nasz PROJEKT

2 Partnerzy Projektu

3 Narzędzia w projekcie

#### Partnerzy Projektu

Twórcy Paulina Majdzińska

Ostatnia aktualizacja: Paulina Majdzińska 1 sek. temu

![](_page_61_Picture_7.jpeg)

![](_page_61_Figure_8.jpeg)

1 Nasz PROJEKT

2 Partnerzy Projektu

3 Narzędzia w projekcie

1 Nasz PROJEKT

2 Partnerzy Projektu

3 Narzędzia w projekcie

#### Partnerzy Projektu

![](_page_61_Figure_13.jpeg)

### interaktywna tablica, na której można zamieszczać tekst, obrazy lub osadzać filmy

![](_page_61_Picture_15.jpeg)

![](_page_61_Picture_16.jpeg)

![](_page_61_Picture_17.jpeg)

![](_page_61_Figure_19.jpeg)

![](_page_62_Figure_1.jpeg)

![](_page_62_Picture_2.jpeg)

![](_page_62_Picture_3.jpeg)

![](_page_62_Picture_4.jpeg)

**Dofinansowane przez** Unie Europejska

![](_page_62_Picture_6.jpeg)

![](_page_63_Figure_1.jpeg)

![](_page_63_Picture_2.jpeg)

![](_page_63_Picture_3.jpeg)

![](_page_63_Picture_4.jpeg)

![](_page_63_Picture_6.jpeg)

![](_page_63_Picture_7.jpeg)

| Strona główna | : | Strony  | Materiały     | foru | ım | Spotkania online      | Członkowie |   | Wspa |
|---------------|---|---------|---------------|------|----|-----------------------|------------|---|------|
| Strona główna | > | Twin Sp | aces- trening | owa  | >  | Twin Spaces- treningo | wa 14.12   | > | Czło |

![](_page_64_Figure_2.jpeg)

![](_page_64_Picture_3.jpeg)

![](_page_64_Picture_4.jpeg)

![](_page_64_Picture_5.jpeg)

Dofinansowane przez Unię Europejską

![](_page_64_Picture_7.jpeg)

#### arcie

onkowie

| Hoilie | Fayes        | Matchais       | Forum            | Online meetings        | Members          | Support                     |      |
|--------|--------------|----------------|------------------|------------------------|------------------|-----------------------------|------|
| Home   | > Twin Sp    | baces- trening | gowa > Tv        | /in Spaces- trening    | gowa 14.12       | <ul> <li>Members</li> </ul> | > Ac |
| Add    | new p        | upils          |                  |                        |                  |                             |      |
|        |              |                |                  |                        |                  |                             |      |
| Gene   | rate passwor | ds             |                  |                        |                  |                             |      |
|        |              | 717/           | <b>•</b> • • • • |                        | M                |                             |      |
| First  | name         | Last           | t name           | <b>Y LKO</b><br>Userna | me               | Password                    | E    |
|        |              |                |                  |                        |                  |                             |      |
|        |              |                | - foto - sold    |                        | h l a aniau alti |                             |      |
| Jak    | ub           |                | _eśniewski       | Jaku                   | b.Lesniewski     | ••••••                      | •    |
| Jak    | ub           |                | eśniewski.       | Jaku                   | b.Lesniewski     |                             | •    |

![](_page_65_Picture_1.jpeg)

> Add new pupils

Show passwords

![](_page_65_Picture_4.jpeg)

![](_page_66_Picture_1.jpeg)

### Sukces

Twój uczeń (uczniowie) jest (są) pomyślnie dodane do TwinSpace. Możesz pobrać karty haseł i rozdać uczniom.

![](_page_66_Picture_4.jpeg)

Pobierz karty haseł 🏂

Powrót do członków

![](_page_67_Figure_1.jpeg)

In case the pupil loses the card, the teacher must change the password as soon as possible. W przypadku zapomnienia hasła przez uczniów, nauczyciele mogą utworzyć nowe hasło z poziomu strony członków – change password.

![](_page_67_Picture_3.jpeg)

![](_page_67_Picture_4.jpeg)

![](_page_67_Picture_5.jpeg)

![](_page_67_Picture_7.jpeg)

Funded by the European Union

Ze względów bezpieczeństwa karty z hasłami uczniów (plik PDF zawierający informacje logowania, nazwę użytkownika i hasło ucznia, które można wyciąć i przekazać uczniom) można pobrać tylko raz na koniec procesu "dodawania uczniów"

# DODAWANIE MATERIAŁÓW

![](_page_68_Picture_1.jpeg)

![](_page_68_Picture_2.jpeg)

![](_page_68_Picture_3.jpeg)

![](_page_68_Picture_4.jpeg)

**Dofinansowane przez** Unie Europejska

![](_page_68_Picture_6.jpeg)

![](_page_68_Picture_7.jpeg)

# **UPRAWNIENIA CZŁONKÓW**

![](_page_69_Picture_1.jpeg)

# Administratorzy mogą:

- Zapraszać członków do TwinSpace jako nauczycieli, uczniów i innych użytkowników (nauczyciele nie administratorzy tylko innych nauczycieli i uczniów)
- Eksportować dane uczniów z strony członków.

W przypadku zapomnienia hasła przez uczniów, nauczyciel, który ich zaprosił, może je zresetować. (nauczyciele nie administratorzy mogą to zrobić tylko dla uczniów zaproszonych przez nich samych)

 Zmieniać uprawnienia członków (to, co mogą i czego nie mogą robić w TwinSpace)

![](_page_69_Picture_7.jpeg)

![](_page_69_Picture_8.jpeg)

ofinansowane przez Unie Europeiska

# paulinakmajdzinska@gmail.com

![](_page_70_Picture_1.jpeg)

![](_page_70_Picture_2.jpeg)

![](_page_70_Picture_3.jpeg)

![](_page_70_Picture_4.jpeg)

![](_page_70_Picture_5.jpeg)

![](_page_70_Picture_6.jpeg)

Dofinansowane przez Unię Europejską